# ASA 8.x: configuração de SmartCards CAC de VPN SSL do AnyConnect para Windows

## Contents

| Introdução                                                                                                    |
|----------------------------------------------------------------------------------------------------|
| <u>Pré-requisitos</u>                                                                                                 |
| Requisitos                                                                                                    |
| Componentes Utilizados                                                                                                |
| Configuração do Cisco ASA                                                                                             |
| Considerações de implantação                                                                                          |
| Configuração de Autenticação, Autorização, Tarifação (AAA - Authentication, Authorization, Accounting)                |
| Configurar servidor LDAP                                                                                              |
| Gerenciar certificados                                                                                                |
| Gerar chaves                                                                                                    |
| Instalar Certificados CA Raiz                                                                                         |
| Inscrever o ASA e instalar o certificado de identidade                                                                |
| Configuração do AnyConnect VPN                                                                                        |
| Criar um pool de endereços IP                                                                                         |
| Criar Grupo de Túneis e Política de Grupo                                                                             |
| Configurações de interface e imagem do grupo de túneis                                                                |
| Regras de correspondência de certificado (se o OCSP for usado)                                                        |
| Configurar o OCSP                                                                                                    |
| Configurar Certificado de Respondente OCSP                                                                            |
| Configurar CA para usar OCSP                                                                                          |
| Configurar regras OCSP                                                                                                |
| Configuração do Cisco AnyConnect Client                                                                               |
| Baixando o Cisco Anyconnect VPN Client - Windows                                                                      |
| Iniciar o Cisco AnyConnect VPN Client - Windows                                                                       |
| Nova conexão                                                                                                    |
| Iniciar acesso remoto                                                                                                 |
| Apêndice A - Mapeamento LDAP e DAP                                                                                    |
| <u>Cenário 1: Aplicação do Ative Diretory usando a Discagem de Permissão de Acesso Remoto - Permitir/Negar Acesso</u> |
| Configuração do Ative Diretory                                                                                        |
| Configuração do ASA                                                                                                   |
| <u>Cenário 2: Aplicação do Ative Diretory usando a associação de Grupo para Permitir/Negar</u><br>Acesso              |
| Configuração do Ative Diretory                                                                                        |
| Configuração do ASA                                                                                                   |
| Cenário 3: Políticas de acesso dinâmico para vários atributos memberOf                                                |
| Configuração do ASA                                                                                                   |

Apêndice B - Configuração do ASA CLI

Apêndice C - Solução de problemas

Troubleshooting de AAA e LDAP

Exemplo 1: Conexão permitida com mapeamento de atributo correto

Exemplo 2: Conexão permitida com mapeamento de atributo Cisco configurado incorretamente

Troubleshooting de DAP

Exemplo 1: Conexão permitida com DAP

Exemplo 2: Conexão negada com DAP

Solução de problemas de Autoridade de certificação / OCSP

Apêndice D - Verificar objetos LDAP no MS

Visualizador LDAP

Editor de Interface de Serviços do Ative Diretory

Apêndice E

Informações Relacionadas

## Introdução

Este documento fornece uma configuração de exemplo no Cisco Adaptive Security Appliance (ASA) para o acesso remoto a AnyConnect VPN para Windows com a placa comum do acesso (CAC) para a autenticação.

O escopo deste documento é cobrir a configuração do Cisco ASA com Adaptive Security Device Manager (ASDM), Cisco AnyConnect VPN Client e Microsoft Ative Diretory (AD)/Lightweight Diretory Access Protocol (LDAP).

A configuração neste guia usa o servidor Microsoft AD/LDAP. Este documento também aborda recursos avançados como OCSP, mapas de atributos LDAP e Políticas de acesso dinâmico (DAP).

### Pré-requisitos

#### Requisitos

Uma compreensão básica do Cisco ASA, Cisco AnyConnect Client, Microsoft AD/LDAP e Public Key Infrastructure (PKI) é benéfica na compreensão da configuração completa. A familiaridade com a associação de grupo do AD, as propriedades do usuário e os objetos LDAP ajudam na correlação do processo de autorização entre os atributos do certificado e os objetos do AD/LDAP.

#### **Componentes Utilizados**

As informações neste documento são baseadas nestas versões de software e hardware:

- Cisco 5500 Series Adaptive Security Appliance (ASA) que executa a versão de software 8.0(x) e posterior
- Cisco Adaptive Security Device Manager (ASDM) versão 6.x para ASA 8.x

Cisco AnyConnect VPN Client para Windows

As informações neste documento foram criadas a partir de dispositivos em um ambiente de laboratório específico. Todos os dispositivos utilizados neste documento foram iniciados com uma configuração (padrão) inicial. Se a sua rede estiver ativa, certifique-se de que entende o impacto potencial de qualquer comando.

## Configuração do Cisco ASA

Esta seção aborda a configuração do Cisco ASA via ASDM. Ele aborda as etapas necessárias para implantar um túnel de acesso remoto VPN por meio de uma conexão AnyConnect SSL. O certificado CAC é usado para autenticação e o atributo UPN no certificado é preenchido no Ative Diretory para autorização.

Considerações de implantação

• Este guia NÃO aborda configurações básicas, como interfaces, DNS, NTP, roteamento, acesso a dispositivos, acesso ASDM e assim por diante. Supõe-se que o operador de rede esteja familiarizado com essas configurações.

Consulte Dispositivos de segurança multifuncionais para obter mais informações.

- As seções destacadas em VERMELHO são configurações obrigatórias necessárias para o acesso básico à VPN. Por exemplo, um túnel VPN pode ser configurado com a placa CAC sem fazer verificações de OCSP, mapeamentos LDAP e verificações de Política de Acesso Dinâmico (DAP). O DoD exige a verificação do OCSP, mas o túnel funciona sem o OCSP configurado.
- As seções destacadas em AZUL são recursos avançados que podem ser incluídos para adicionar mais segurança ao design.
- O ASDM e o AnyConnect/SSL VPN não podem usar as mesmas portas na mesma interface. É recomendável alterar as portas em uma ou outra para obter acesso. Por exemplo, use a porta 445 para ASDM e deixe 443 para AC/SSL VPN. O acesso ao URL do ASDM foi alterado no 8.x. Use https://<ip\_address>:<port>/admin.html.
- A imagem do ASA necessária é pelo menos 8.0.2.19 e ASDM 6.0.2.
- O AnyConnect/CAC é compatível com o Vista.
- Consulte o <u>Apêndice A</u> para obter exemplos de mapeamento de LDAP e de política de acesso dinâmico para aplicação de política adicional.
- Consulte o <u>Apêndice D</u> para saber como verificar objetos LDAP em MS.
- Consulte <u>Informações Relacionadas</u> para obter uma lista de portas de aplicativos para a configuração do firewall.

## Configuração de Autenticação, Autorização, Tarifação (AAA - Authentication, Authorization, Accounting)

Você é autenticado com o uso do certificado em seu Cartão de Acesso Comum (CAC) através do Servidor de Autoridade de Certificação (CA) DISAC ou do servidor de CA de sua própria organização. O certificado deve ser válido para acesso remoto à rede. Além da autenticação, você também deve estar autorizado a usar um objeto do Microsoft Ative Diretory ou do Lightweight Diretory Access Protocol (LDAP). O Department of Defense (DoD) requer o uso do atributo UPN para autorização, que faz parte da seção SAN (Nome Alternativo do Assunto) do certificado. O UPN ou EDI/PI deve estar neste formato, 1234567890@mil. Essas configurações mostram como configurar o servidor AAA no ASA com um servidor LDAP para autorização. Consulte o <u>Apêndice A</u> para obter configurações adicionais com mapeamento de objeto LDAP.

#### Configurar servidor LDAP

Conclua estes passos:

- 1. Selecione Remote Access VPN > AAA Setup > AAA Server Group.
- 2. Na tabela de grupos de servidores AAA, clique em Add 3.
- Insira o nome do grupo de servidores e escolha LDAP no botão de opção de protocolo. Consulte a Figura 1.
- 4. Em Servidores na tabela de grupos selecionada, clique em Adicionar. Verifique se o servidor criado está realçado na tabela anterior.
- 5. Na janela de edição do servidor AAA, conclua estas etapas. Consulte a Figura 2.

Observação: escolha a opção Ativar LDAP sobre SSL se o LDAP/AD estiver configurado para esse tipo de conexão.

- a. Escolha a interface onde o LDAP está localizado. Este guia mostra o interior da interface.
- b. Insira o endereço IP do servidor.
- c. Digite server port. A porta LDAP padrão é 389.
- d. Escolha Tipo de servidor.
- e. Digite DN base. Pergunte esses valores ao administrador do AD/LDAP.

Figura -1

| 📾 Add AAA Server Group 🛛 🛛 🔀                |                                        |             |                                 |  |  |
|---------------------------------------------|----------------------------------------|-------------|---------------------------------|--|--|
| Configure an AAA set<br>for RADIUS and TAC/ | rver group. The Aci<br>ACS+ protocols. | counting Mo | de attribute is only applicable |  |  |
| Server Group:                               | AD-LDAP                                |             |                                 |  |  |
| Protocol:                                   | LDAP                                   | ~           |                                 |  |  |
| Accounting Mode:                            | C Simultaneous                         | 🐻 Single    |                                 |  |  |
| Reactivation Mode:                          | <ul> <li>Depletion</li> </ul>          | O Timed     |                                 |  |  |
| Dead Time: 10                               | minut                                  | es          |                                 |  |  |
| Max Failed Attempts:                        | 3                                      |             |                                 |  |  |
| C                                           |                                        |             |                                 |  |  |
|                                             |                                        |             |                                 |  |  |

- f. Na opção scope, escolha a resposta apropriada. Isso depende do DN base. Peça ajuda ao administrador do AD/LDAP.
- g. No atributo de nomeação, insira userPrincipalName. Este é o atributo usado para autorização do usuário no servidor AD/LDAP.
- h. No DN de Login, insira o DN do administrador.

Observação: você tem direitos administrativos ou direitos para exibir/pesquisar a estrutura LDAP que inclui objetos de usuário e associação de grupo.

- i. Em Senha de login, digite a senha do administrador.
- j. Deixe o atributo LDAP como none.

Figura -2

## 🖆 Add AAA Server

| Server Group:           | AD-LDAP                       |                                           |   |         |
|-------------------------|-------------------------------|-------------------------------------------|---|---------|
| Interface Name:         | outside                       |                                           |   |         |
| Server Name or IP Addr  | ress: 172.18.120.160          |                                           |   |         |
| Timeout:                | 10 seconds                    |                                           |   | seconds |
| LDAP Parameters         |                               |                                           |   |         |
| Enable LDAP over        | SSL                           |                                           |   |         |
| Server Port:            | 389                           |                                           | ] |         |
| Server Type:            | D6                            | etect: Automatically/Use: Generic: Type 🔽 |   |         |
| Base DN:                | CN=                           | Users,DC=ggsgseclab,DC=org                | ] |         |
| Scope:                  | One level beneath the Base DN |                                           |   |         |
| Naming Attribute(s):    | userPrincipalName             |                                           |   |         |
| Login DN:               | lmini                         | strator, CN=Users, DC=ggsgseclab, DC=org  | ] |         |
| Login Password:         |                               | •••••                                     | ] |         |
| LDAP Attribute Map:     | No                            | one 💌                                     |   |         |
| SASL MD5 authentication |                               |                                           |   |         |
| 5ASL Kerberos au        | os authentication             |                                           |   |         |
|                         | 3                             |                                           |   |         |
|                         |                               |                                           |   |         |
|                         |                               |                                           |   |         |

X

Observação: use esta opção posteriormente na configuração para adicionar outro objeto AD/LDAP para autorização.

- k. Escolha OK.
- 6. Escolha OK.

## Gerenciar certificados

Há duas etapas para instalar certificados no ASA. Primeiro, instale os certificados de CA (Root

and Subordinate Certificate Authority) necessários. Em segundo lugar, inscreva o ASA em uma CA específica e obtenha o certificado de identidade. O DoD PKI utiliza esses certificados, Raiz CA2, Raiz Classe 3, CA## Intermediário no qual o ASA está inscrito, certificado de ID do ASA e certificado OCSP. Mas, se você optar por não usar o OCSP, o certificado OCSP não precisará ser instalado.

Observação: entre em contato com a POC de segurança para obter certificados raiz, bem como instruções sobre como se inscrever para obter um certificado de identidade para um dispositivo. Um certificado SSL deve ser suficiente para o ASA para acesso remoto. Um certificado SAN duplo não é necessário.

Observação: a máquina local também precisa ter a cadeia de CA do DoD instalada. Os certificados podem ser visualizados no Repositório de Certificados da Microsoft com o Internet Explorer. O DoD produziu um arquivo em lotes que adiciona automaticamente todas as CAs à máquina. Peça mais informações à POC PKI.

Observação: DoD CA2 e raiz de classe 3, bem como o ASA ID e CA intermediário que emitiu o certificado ASA devem ser as únicas CAs necessárias para autenticação de usuário. Todos os intermediários de CA atuais estão na cadeia raiz de CA2 e classe 3 e são confiáveis, desde que as raízes de CA2 e classe 3 sejam adicionadas.

#### Gerar chaves

Conclua estes passos:

- 1. Escolha Remote Access VPN > Certificate Management > Identity Certificate > Add.
- 2. Escolha Add a new id certificate e, em seguida, New pela opção de par de chaves.
- 3. Na janela Adicionar par de chaves, insira um nome de chave, DoD-1024. Clique no rádio para adicionar uma nova chave. Consulte a figura 3.

Figure 3

| 🔂 Add K | ey Pair                     |          |
|---------|-----------------------------|----------|
| Name:   | 🚫 Use default key pair name |          |
|         | 💿 Enter new key pair name:  | DoD-1024 |
| Size:   | 1024                        |          |
| :       |                             |          |
|         |                             |          |
|         |                             |          |

- 4. Escolha o tamanho da chave.
- 5. Mantenha o uso de acordo com a finalidade geral.
- 6. Clique em Generate CSR (Gerar CSR).

Observação: DoD Root CA 2 usa uma chave de 2048 bits. Uma segunda chave que usa um par de chaves de 2048 bits deve ser gerada para poder usar essa CA. Conclua as etapas anteriores acima para adicionar uma segunda chave.

#### Instalar Certificados CA Raiz

Conclua estes passos:

- 1. Escolha Remote Access VPN > Certificate Management > CA Certificate > Add.
- 2. Escolha Instalar do arquivo e navegue até o certificado.
- 3. Escolha Instalar certificado.

Figura 4: Instalação do certificado raiz

| 💕 Install Certificate                    |                               |                                       |
|------------------------------------------|-------------------------------|---------------------------------------|
| <ul> <li>Install from a file:</li> </ul> | C:\CAC\DOD-CERTS\ca13-jitc.ce | Browse                                |
| 🔘 Paste certificate in                   | PEM format:                   |                                       |
|                                          |                               |                                       |
|                                          |                               |                                       |
|                                          |                               |                                       |
|                                          |                               |                                       |
|                                          |                               |                                       |
|                                          |                               |                                       |
|                                          |                               |                                       |
| O Use SCEP:                              |                               |                                       |
| SCEP URL: http://                        |                               |                                       |
| Retry Period:                            | 1                             | minutes                               |
| Retry Count:                             | 0                             | (Use 0 to indicate unlimited retries) |
|                                          |                               |                                       |
|                                          |                               | More Options                          |
|                                          |                               |                                       |
| Install Cer                              | tificate Cancel               | Help                                  |

4. Essa janela deve ser exibida. Consulte a Figura 5.

Figure 5

| 🕵 CA Certi | ficate Installation 🛛 🛛 🔀              |
|------------|----------------------------------------|
| i          | CA certificate installed successfully. |
|            | OK                                     |

Observação: repita as etapas de 1 a 3 para cada certificado que você deseja instalar. A PKI do DoD requer um certificado para cada um destes: CA 2 raiz, raiz classe 3, CA## intermediária, ID do ASA e servidor OCSP. O certificado OCSP não será necessário se você não usar o OCSP.

Figura 6: Instalação do certificado raiz

| Ele giew Zuuls Wigeruls <u>w</u> innum                    | Falt                           |                                                                             | Lcov.For                  |            |
|-----------------------------------------------------------|--------------------------------|-----------------------------------------------------------------------------|---------------------------|------------|
| 🌀 4500° 🤹 i tréizikasen 💽 Men                             | trung 🔛 save 🚱 i               | koinsta 🚫 Katk 💮 Kiiwiwi 🛛                                                  | 🥐 нар                     |            |
| Remote Access VPN # .K                                    | <b>Configuration &gt; Remo</b> | te Access VPN > Contificate Man                                             | agement > CA Certificates |            |
| 🖻 🖼 hetwark (Client) Access                               |                                |                                                                             |                           |            |
| 표· 나랍 Clendess Sou 가지지 / Cleas<br>표· 나랍 · AAA Setup       | Issued To                      | Issued By                                                                   | Exuity Date Usage         | acd        |
| 🗟 🧕 Selure Ceskul Manager                                 | DoD Roct CA 2                  | ] [umbub Root CA 2, LumPKI, Lump                                            | 15:00:10 UTC Signature    | trit       |
| 🖬 🔤 Perintan Pangemen<br>S 🖓 🏣 🗛 Certificales (1991–1993) | DOD JITE CA-13                 | r (m= 20. Clwss - Roct CA 2, Lú≑PK3).<br>• [ui≓31£ Dítč Rol( CA 2, Lú≑PK3). | C2:55:53.UTC Sghabure     | here here  |
| 🛛 🦾 Identity Cortificatee                                 |                                |                                                                             |                           | 1102 2-14  |
| Electric Code Digner.                                     |                                |                                                                             |                           | Requests R |
| 📲 Loed Talencing                                          |                                |                                                                             |                           | Delete     |
|                                                           |                                |                                                                             |                           |            |
| 🗉 🧕 Advanced                                              |                                |                                                                             |                           |            |
|                                                           |                                |                                                                             |                           |            |
| 🔏 Device Setup                                            |                                |                                                                             |                           |            |
| 🕵 firevel                                                 |                                |                                                                             |                           |            |
|                                                           |                                |                                                                             |                           |            |

Inscrever o ASA e instalar o certificado de identidade

- 1. Escolha Remote Access VPN > Certificate Management > Identity Certificate > Add.
- 2. Escolha Adicionar um novo certificado de id.
- 3. Escolha o par de chaves DoD-1024. Consulte a figura 7

#### Figura 7: Parâmetros do certificado de identidade

| 🚰 Add Identity Certificat                     | e                                                           |
|-----------------------------------------------|-------------------------------------------------------------|
| Import the identity certif                    | icate from a file:                                          |
| Decryption Passphrase:                        |                                                             |
| File to Import From:                          | Browse                                                      |
| <ul> <li>Add a new identity certif</li> </ul> | icate:                                                      |
| Key Pair:                                     | DoD-1024 Show New                                           |
| Certificate Subject DN:                       | Select                                                      |
| Generate self-signed                          | certificate                                                 |
| Act as local certif                           | icate authority and issue dynamic certificates to TLS-Proxy |
|                                               | Advanced                                                    |
| Add Certifi                                   | cate Cancel Help                                            |

- 4. Vá para a caixa DN do assunto do certificado e clique em Selecionar.
- 5. Na janela DN do assunto do certificado, digite as informações do dispositivo. Veja a Figura 8, por exemplo.

Figura 8: Editar DN

|                               |        | Attribute        | Value           |
|-------------------------------|--------|------------------|-----------------|
|                               |        | Common Name (CN) | asa80           |
| DN Attribute to be Added      |        | Department (OU)  | PKI             |
| Attribute: Select Attribute 🗙 | Add>>  | Department (OU)  | DoD             |
|                               |        | Company Name (O) | U.S. Government |
| value;                        | Delete | Country (C)      | US              |
| L                             |        |                  |                 |
|                               |        |                  |                 |
|                               |        |                  |                 |
|                               |        |                  |                 |
|                               |        |                  |                 |

6. Escolha OK.

Observação: certifique-se de usar o nome de host do dispositivo configurado em seu sistema ao adicionar o DN do assunto. A POC PKI pode informar os campos obrigatórios necessários.

- 7. Escolha Add certificate.
- 8. Clique em Browse para selecionar o diretório onde você deseja salvar a solicitação. Consulte a Figura 9.

Figura 9: Solicitação de certificado

| 🚰 Identity Certificate Request                                                                             |  |
|----------------------------------------------------------------------------------------------------|--|
| To complete the enrollment process, please save the PKCS10 enrollment request (CSR) and send it to the CA. |  |
| You will then need to install the certificate that is returned from the CA by                              |  |
|                                                                                                    |  |
|                                                                                                    |  |
|                                                                                                    |  |
|                                                                                                    |  |

9. Abra o arquivo com o WordPad, copie a solicitação para a documentação apropriada e envie para o POC PKI. Consulte a Figura 10.

Figura 10: Solicitação de inscrição

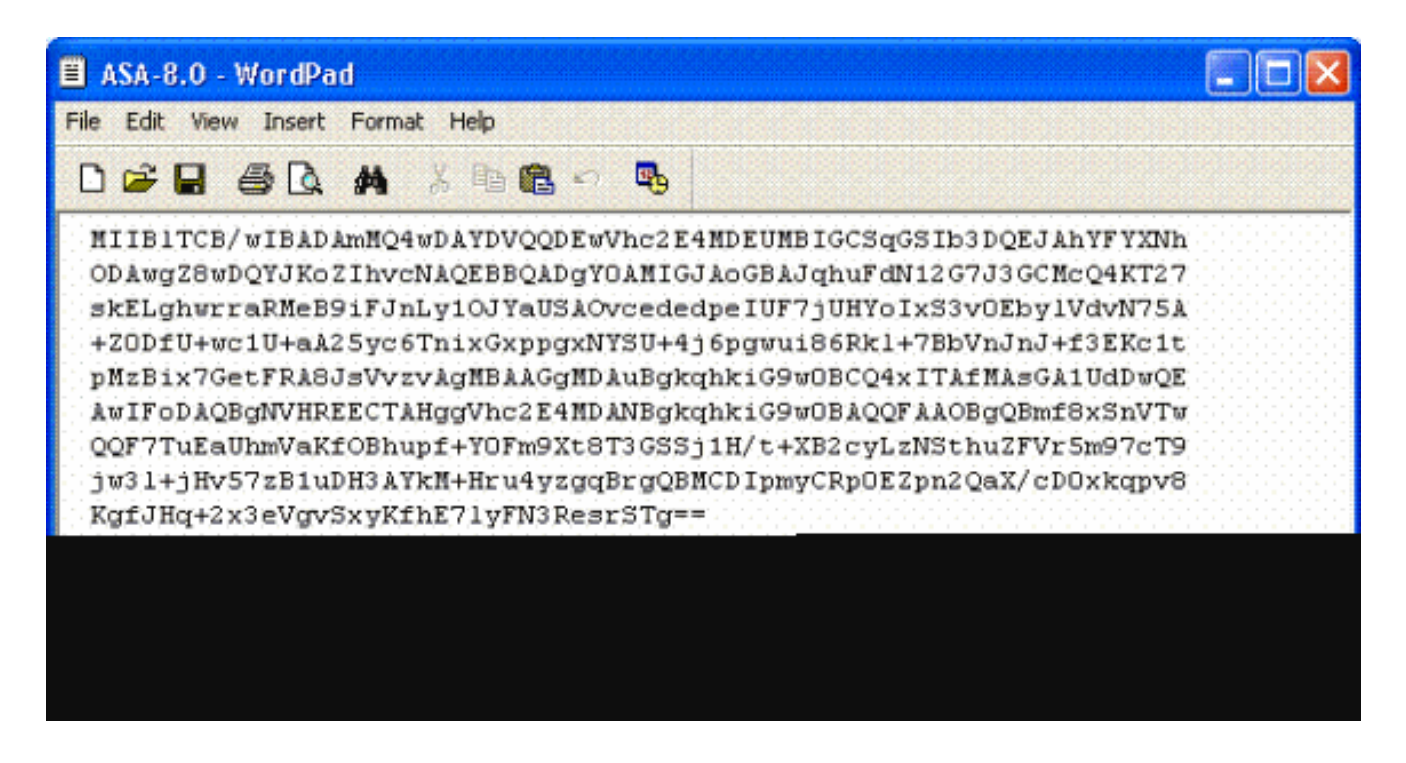

 Depois de receber o certificado do administrador da autoridade de certificação, escolha Remote Access VPN > Certificate Management > ID Certificate > Install. Consulte a Figura 11.

Figura 11: Importando o certificado de identidade

| and the second second se |              |             |
|----------------------------------------------------------------------------------------------------|--------------|-------------|
|                                                                                                    | 10. Yest 10. |             |
|                                                                                                    | P.40 P       | A 1 1 1 1 1 |
|                                                                                                    |              |             |
|                                                                                                    | <br>         |             |

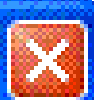

| Name:                | CAC-USERS     |  |
|----------------------|---------------|--|
| Starting IP Address: | 192.168.1.1   |  |
| Ending IP Address:   | 192,168.1,254 |  |
| Subnet Mask:         | 255.255.255.0 |  |
|                      |               |  |
|                      | Iancel Help   |  |

11. Na janela Instalar certificado, navegue até o certificado de ID e escolha Instalar certificado. Veja a Figura 12, por exemplo.

Figura 12: Instalando o certificado de identidade

| 🖆 Install Identity ce                    | rtificate 🛛 🔀                     |
|------------------------------------------|-----------------------------------|
| Identity Certificate                     |                                   |
| <ul> <li>Install from a file:</li> </ul> | C:\CAC\DOD-CERTS\asa80.txt Browse |
| 🚫 Paste the certificat                   | e data in base-64 format:         |
|                                          |                                   |
|                                          |                                   |
|                                          |                                   |
|                                          |                                   |
| Install Cert                             | ificate Cancel Help               |

Observação: é recomendável exportar o ponto confiável do certificado de ID para salvar o certificado e os pares de chaves emitidos. Isso permite que o administrador do ASA importe o certificado e os pares de chaves para um novo ASA em caso de falha de RMA ou hardware. Consulte Exportando e Importando Pontos Confiáveis para obter mais informações.

Observação: clique em SAVE para salvar a configuração na memória flash.

## Configuração do AnyConnect VPN

Há duas opções para configurar os parâmetros de VPN no ASDM. A primeira opção é usar o assistente de VPN SSL. Essa é uma ferramenta fácil de usar para usuários que não conhecem a configuração da VPN. A segunda opção é fazer isso manualmente e examinar cada opção. Este guia de configuração usa o método manual.

Observação: há dois métodos para levar o cliente AC ao usuário:

- 1. Você pode baixar o cliente do site da Cisco e instalá-lo em sua máquina.
- 2. O usuário pode acessar o ASA por meio de um navegador da Web e o cliente pode ser baixado.

Observação: por exemplo, <u>https://asa.test.com</u>. Este guia usa o segundo método. Uma vez que o cliente CA é instalado permanentemente na máquina do cliente, você apenas inicia o cliente CA a partir do aplicativo.

Criar um pool de endereços IP

Isso é opcional se você usar outro método, como DHCP.

- 1. Escolha Remote Access VPN > Network (Client) Access > Address Assignment > Address Pools.
- 2. Clique em Add.
- 3. Na janela Add IP Pool, digite o nome do pool de IPs, o endereço IP inicial e final e escolha uma máscara de sub-rede. Consulte a Figura 13.

Figura 13: Adicionando o pool de IPs

| 🕵 Add IP Pool        | <b>X</b>      |
|----------------------|---------------|
|                      |               |
| Name:                | CAC-USERS     |
| Starting IP Address: | 192.168.1.1   |
| Ending IP Address:   | 192,168.1,254 |
| Subnet Mask:         | 255.255.255.0 |
|                      |               |
| ОК                   | Cancel Help   |

- 4. Escolha Ok.
- 5. Escolha Remote Access VPN > Network (Client) Access > Address Assignment > Assignment Policy.

6. Selecione o método de atribuição de endereço IP apropriado. Este guia usa os pools de endereços internos. Consulte a Figura 14.

Figura 14: Método de atribuição de endereço IP

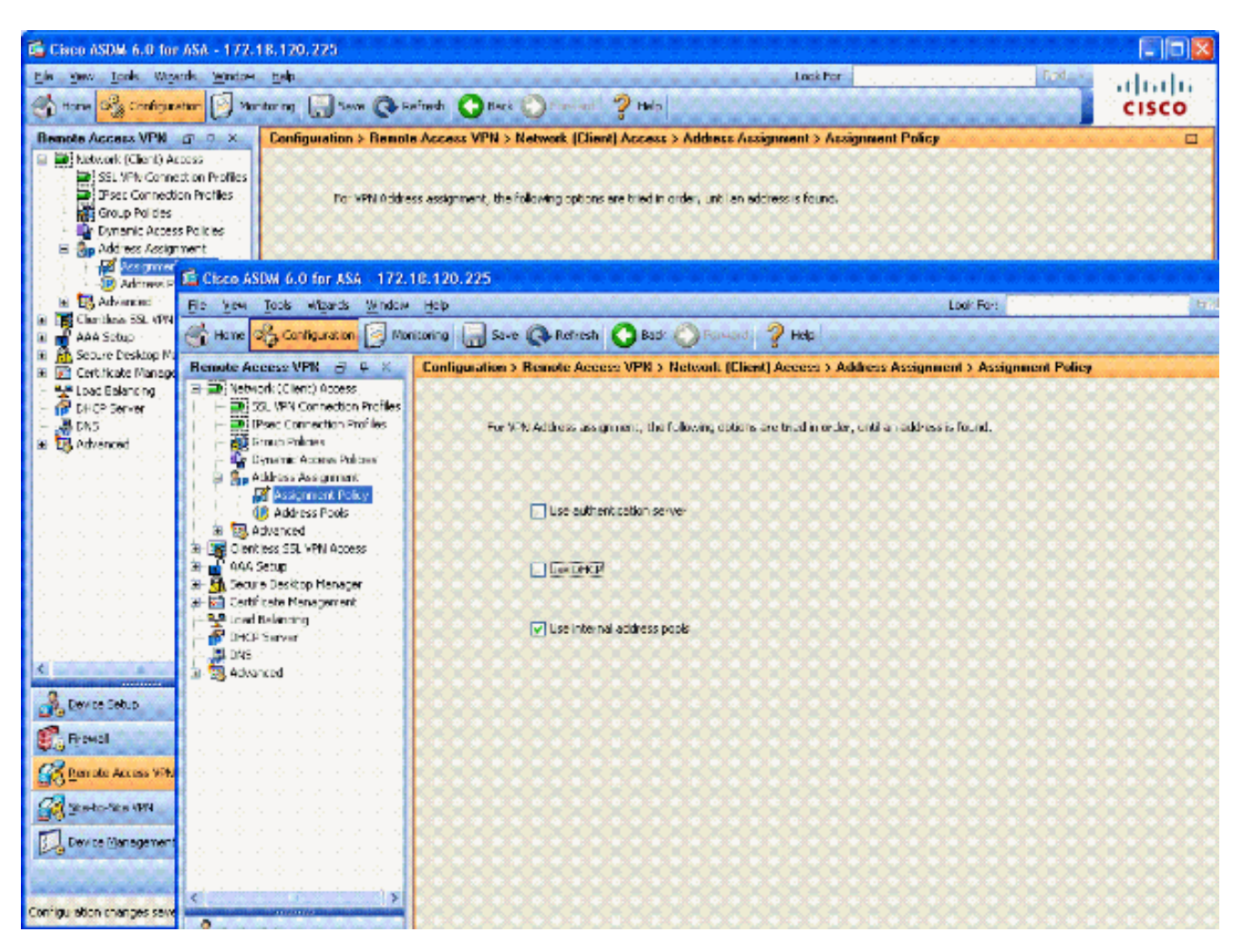

7. Clique em Apply.

Criar Grupo de Túneis e Política de Grupo

Política de grupo

Observação: se você não quiser criar uma nova política, poderá usar a política interna padrão do grupo.

- 1. Escolha Remote Access VPN -> Network (Client) Access -> Group Policies.
- 2. Clique em Add e escolha Internal Group Policy.
- 3. Na janela Adicionar diretiva de grupo interna, digite o nome da diretiva de grupo na caixa de texto Nome. Consulte a Figura 15.

Figura 15: Adicionando a política de grupo interna

| General<br>Serviers | Name: AC-          | -USERS    |         |                    |                |       |            |
|---------------------|--------------------|-----------|---------|--------------------|----------------|-------|------------|
| Advanced            | Banner: 🔽          | Inherit   |         |                    |                |       |            |
|                     | Address Pools:     | Inherit C | AC-USER | ទ                  |                |       | Select     |
|                     | More Options       |           |         |                    |                |       | ۲          |
|                     | Tunneling Protoco  | ik: 🗌     | Inherit | Clientless SSL VPN | SSL VPN Client | IPsec | L2TP/IPsec |
|                     | Filter:            |           | Inherit |                    |                |       | Manage     |
|                     | NAC Policy:        | <b>V</b>  | Inherit |                    |                |       | Manage     |
|                     | Access Hours:      |           | Inherit |                    |                |       | Manage     |
|                     | Simultaneous Logi  | ns: 🔽     | Inherit |                    |                |       |            |
|                     | Restrict access to | VLAN: 🗹   | Inherit |                    |                |       |            |
|                     | Maximum Connect    | t Time: 🔽 | Inherit | Unimited           | milles         |       |            |
|                     | Idle Timeout:      |           | Inherit | Unimited           | mmutes         |       |            |
|                     |                    |           |         |                    |                |       |            |

- a. Na guia Geral, escolha a opção SSL VPN Client na opção Tunneling Protocols, a menos que você use outros protocolos como o SSL sem Clientes.
- b. Na seção Servidores, desmarque a caixa de seleção inherit e insira o endereço IP dos servidores DNS e WINS. Insira o escopo do DHCP, se aplicável.
- c. Na seção Servidores, desmarque a caixa de seleção inherit no Domínio Padrão e insira o nome de domínio apropriado.
- d. Na guia Geral, desmarque a caixa de seleção inherit na seção address pool e adicione o pool de endereços criado na etapa anterior. Se você usar outro método de atribuição de endereço IP, deixe-o herdar e faça a alteração apropriada.
- e. Todas as outras guias de configuração são deixadas com as configurações padrão.

Observação: há dois métodos para levar o cliente AC aos usuários finais. Um método é acessar Cisco.com e fazer o download do cliente AC. O segundo método é fazer com que o ASA baixe o cliente para o usuário quando o usuário tentar se conectar. Este exemplo mostra o último método.

4. Em seguida, escolha Advanced > SSL VPN Client > Login Settings. Consulte a Figura 16.

Figura 16: Adicionando a política de grupo interna

| 5     | Edit Internal Group Pol                                                                                                    | icy: AC-USERS                                                                                                    | × |
|-------|----------------------------------------------------------------------------------------------------|----------------------------------------------------------------------------------------------------|---|
|       | General<br>Servers<br>Advanced<br>Split Tunneling<br>IE Browser Proxy<br>SSL VPN Client<br>Cogn Setting<br>Key Regeneration<br>Dead Peer Detecti<br>Customization<br>E - IPsec Client | After successfully logging in, user can have the choice to download the clent software, or go to clentless SSL VPN<br>portal page. The following settings decides what will happen.<br>I Inherit  Post Logn Setting  Do not prompt user to choose  User has  Seconds to choose, or Default Post Logn Selecton below is tellers  Default Post Logn Selecton  Go to Clentless SSL VPN portal  Go to Clentless SSL VPN clent |   |
|       | <                                                                                                    | OK Cancel Help                                                                                                    |   |
| 10000 |                                                                                                    | OK Cancel Help                                                                                                    |   |

- a. Desmarque a caixa de seleção Inherit.
- b. Escolha a Configuração de pós-login adequada ao seu ambiente.
- c. Escolha a Seleção padrão pós-login adequada ao seu ambiente.
- d. Escolha OK.

Configurações de interface e imagem do grupo de túneis

Observação: se não quiser criar um novo grupo, você poderá usar o grupo interno padrão.

- 1. Escolha Remote Access VPN > Network (Client) Access > SSL VPN Connection Profile.
- 2. Escolha Habilitar Cisco AnyConnect Client.....
- 3. Uma caixa de diálogo é exibida com a pergunta Você gostaria de designar uma imagem SVC?
- 4. Escolha Sim.
- Se já houver uma imagem, escolha a imagem a ser usada com o Browse Flash. Se a imagem não estiver disponível, escolha Carregar e procure o arquivo no computador local. Consulte a Figura 17. Os arquivos podem ser baixados de Cisco.com; há um arquivo

Windows, MAC e Linux.

Figura 17: Adicionar imagem de cliente VPN SSL

| 🖆 Add SSL VPN Client Image |              |
|----------------------------|--------------|
| Flash SVC Image:           | Browse Flash |
|                            | Upload       |
|                            |              |

6. Em seguida, habilite Allow Access, Require Client Cert e, opcionalmente, Enable DTLS. Consulte a Figura 18.

Figura 18: Habilitando o acesso

| 🖆 Cisco ASDM 6.0 for ASA - 172                                                                                                    | 2.18.120.225                                                                                                   |                                                                                                    |                                                                                          |                                                                                   |                                                                                                    |                                                        |
|----------------------------------------------------------------------------------------------------|----------------------------------------------------------------------------------------------------|----------------------------------------------------------------------------------------------------|------------------------------------------------------------------------------------------|-----------------------------------------------------------------------------------|----------------------------------------------------------------------------------------------------|--------------------------------------------------------|
| Ele View Iools Wigards Windo                                                                                                    | w Help<br>fonitoring 🔛 Save                                                                                    | 🐼 Refresh 🔇                                                                                          | Look For:                                                                                | а 🦻 нөр                                                                           | Hint +                                                                                                    | ahaha<br>cisco                                         |
| Remote Access V □ □ ×                                                                                                    | Configuration > Re                                                                                             | mote Access VPN                                                                                      | > Network (Clier                                                                         | nt] Access > S                                                                    | SL VPN Connection                                                                                              | Profiles 🗆                                             |
| Network (Client) Access     SSL VPN Connection Profiles     Dynemic Access Policies     Address Assignment     Address Policies     Address Policies     Address Policies     Address Policies     Address Policies     Address Policies     Address Policies     Address Policies     Address Policies | The security applier<br>users upon connect<br>VPN Client supports<br>(More client-related<br>Access Interfaces | nce automatically depl<br>ian. The initial client of<br>the HTTPS/TCP (SSL)<br>d paramaters, such as | oys the Cisco AnyC<br>leployment requires<br>) and Datagram Tra<br>s client images and ( | ionnect VPN Clien<br>end-user adminis<br>nsport Layer Sec<br>client profiles, car | t or legary SSL VPN di<br>strative rights. The Gs<br>unity (DTLS) tunneling<br>in be found at <u>client Se</u> | ent to remote<br>co AnyConnect<br>options.<br>ttinos.) |
| Clentless SSL VPN Access                                                                                                    |                                                                                                    | in the series                                                                                        |                                                                                          | - 10                                                                              |                                                                                                    |                                                        |
| al In€ Portal ¥                                                                                                    | outside                                                                                                    |                                                                                                    | Require Client                                                                           |                                                                                   |                                                                                                    |                                                        |
| Device Setup     Device Setup     Frewall     Remote Access VPN                                                                                                    | Access Port: 443                                                                                               | DTLS Po                                                                                              | rt: 443                                                                                  |                                                                                   |                                                                                                    |                                                        |
| Ste-to-Site VPN                                                                                                    | Connection Profiles -                                                                                          |                                                                                                    |                                                                                          |                                                                                   |                                                                                                    |                                                        |
| :                                                                                                    |                                                                                                    |                                                                                                    | Apply (                                                                                  | Reset                                                                             |                                                                                                    |                                                        |
| Configuration changes saved successful                                                                                                    | Y.                                                                                                    | CISCO                                                                                                | 15                                                                                       | 🕠 😼 🗖                                                                             | 10/2                                                                                                    | 3/07 2:09:48 AM UTC                                    |

- 7. Clique em Apply.
- 8. Em seguida, crie um perfil de conexão/grupo de túneis. Escolha Remote Access VPN >

Network (Client) Access > SSL VPN Connection Profile.

9. Na seção Perfis de conexão, clique em Adicionar.

Figura 19: Adicionando o perfil de conexão

| 🖆 Add SSL VPN Connec | tion Profile            |                                 |   |        |
|----------------------|-------------------------|---------------------------------|---|--------|
| Basic                | Name:                   | AC-USERS                        |   |        |
| Advanced             | Aliases:                |                                 |   |        |
|                      | Authentication          |                                 |   |        |
|                      | Method:                 | 🔵 AAA 💿 Certificate 🔵 Both      |   |        |
|                      | AAA Server Group:       | LOCAL                           |   | Manage |
|                      |                         | Use LOCAL if Server Group Fails |   |        |
|                      | Client Address Assignen | t                               |   |        |
|                      | DHCP Servers:           |                                 |   |        |
|                      | Client Address Pools:   |                                 |   | Select |
|                      | Default Group Policy    |                                 |   |        |
|                      | Group Policy:           | AC-USERS                        | ~ | Manage |
|                      | SSL VPN Client Protoco  | ol: 🗹 Enabled                   |   |        |
|                      |                         |                                 |   |        |
|                      |                         |                                 |   |        |
|                      |                         |                                 |   |        |
|                      |                         |                                 |   |        |
|                      | ОК                      | Cancel Help                     |   |        |

- a. Nomeie o grupo.
- b. Escolha Certificate no método de autenticação.
- c. Escolha a política de grupo criada anteriormente.
- d. Verifique se o SSL VPN Client está habilitado.
- e. Deixe outras opções como padrão.
- 10. Em seguida, escolhaAvançado > Autorização. Consulte a figura 20

Figura 20: Autorização

| 6 | Edit SSL VPN Connect                | ion Profile: AC-USE                  | RS                      |                                     |  |
|---|-------------------------------------|--------------------------------------|-------------------------|-------------------------------------|--|
| F | Basic                               | Default Authorization                | Server Group            |                                     |  |
| E | -Advanced                           | Server Group: AD-                    | LDAP                    | Manage                              |  |
|   | Client Addressing<br>Authentication |                                      | Users must exist in th  | e authorization database to connect |  |
|   | Authorization                       | Interface-specific Aut               | horization Server Gro   | ıps                                 |  |
|   | SSL VPN                             | 💠 Add 🌃 Edt                          | Delete                  |                                     |  |
|   |                                     | Interface                            |                         | Server Group                        |  |
|   |                                     |                                      |                         |                                     |  |
|   |                                     | User Name Mapping                    |                         |                                     |  |
|   |                                     | O Use the entire [                   | ON as the username      |                                     |  |
|   |                                     | <ul> <li>Specify individu</li> </ul> | al DN fields as the use | rname                               |  |
|   |                                     | Primary DN Field                     | : UPN (User's Pri       | ncipal Name) 😽 😽                    |  |
|   |                                     | Secondary DN F                       | ield: None              |                                     |  |
|   |                                     | ОК                                   | Cancel                  | Help                                |  |

- a. Escolha o grupo AD-LDAP criado anteriormente.
- b. Marque Os usuários devem existir... para se conectarem.
- c. Nos campos de mapeamento, escolha UPN para o primário e nenhum para o secundário.
- 11. Escolha a seção VPN SSL do menu.
- 12. Na seção Aliases de Conexão, faça o seguinte:

Figura 21: Aliases da conexão

| 🖆 Edit SSL VPN Connect                  | ion Profile: AC-USERS                                                                           |                   |         |       |        |  |  |
|-----------------------------------------|-------------------------------------------------------------------------------------------------|-------------------|---------|-------|--------|--|--|
| Basic                                   | Portal Page Customization:                                                                      | DfltCustomization |         | · · · | Manage |  |  |
| General                                 | CSD Alternate Group Policy:                                                                     | DfltGrpPolicy     |         |       | Manage |  |  |
| - Client Addressing<br>- Authentication | Enable the display of Radius Reject-Message on the login screen when authentication is rejected |                   |         |       |        |  |  |
| Authorization                           | Connection Aliases                                                                              |                   |         |       |        |  |  |
| SSL VPN                                 | 💠 Add 📝 Delete                                                                                  |                   |         |       |        |  |  |
|                                         | Alias                                                                                           |                   | Enabled |       |        |  |  |
|                                         | AC-USERS                                                                                        |                   |         |       |        |  |  |
|                                         |                                                                                                 |                   |         |       |        |  |  |
|                                         |                                                                                                 |                   |         |       |        |  |  |
|                                         | Group URLs                                                                                      |                   |         |       |        |  |  |
|                                         | 🗣 Add 🔝 Delete                                                                                  |                   |         |       |        |  |  |
|                                         | URL                                                                                             |                   | Enabled |       |        |  |  |
|                                         |                                                                                                 |                   |         |       |        |  |  |
|                                         |                                                                                                 |                   |         |       |        |  |  |
|                                         |                                                                                                 |                   |         |       |        |  |  |
| 000000000000000000000000000000000000000 |                                                                                                 |                   |         |       |        |  |  |
|                                         | OK (                                                                                            | Cancel            | Help    |       |        |  |  |

- a. Escolha Adicionar.
- b. Insira o alias de grupo que deseja usar.
- c. Certifique-se de que Enabled esteja marcado. Consulte a Figura 21.

#### 13. Click OK.

Observação: clique em Save para salvar a configuração na memória flash.

Regras de correspondência de certificado (se o OCSP for usado)

- 1. Escolha Remote Access VPN > Advanced > Certificate to SSL VPN Connection Profile Maps. Consulte a Figura 22.
  - a. Escolha Add na seção Certificate to Connection Profile Maps .
  - b. Você pode manter o mapa existente como DefaultCertificateMap na seção de mapa ou criar um novo se já usar mapas de certificado para IPsec.
  - c. Mantenha a prioridade da regra.
  - d. Em grupo mapeado, deixe como Não mapeado —. Consulte a Figura 22.

Figura 22: Adicionando regra de correspondência de certificado

| 🔓 Add Certificate Matchin                                                                                                    | g Rule                                                           |                                                                                                    |
|----------------------------------------------------------------------------------------------------|------------------------------------------------------------------|----------------------------------------------------------------------------------------------------|
| Configure a certificate matchin<br>rule priority uniquely identifies<br>to the rule with lower values ha<br>will be ignored. | g rule and associa<br>the certificate mal<br>aving greater prior | te it with a connection profile. The<br>tching rule and assigns a priority<br>rity. Rules that are not mapped |
| Map:                                                                                                    | <ul> <li>Existing</li> </ul>                                     | DefaultCertificateMap                                                                                         |
|                                                                                                    | O New                                                            |                                                                                                    |
| Priority:                                                                                                    | 20                                                               |                                                                                                    |
| Mapped to Connection Profile:                                                                                                | Not Mapped                                                       | • • • • • • • • • • • • • • • • • • • •                                                                       |
|                                                                                                    |                                                                  |                                                                                                    |

- e. Click OK.
- 2. Clique em Adicionar na tabela inferior.
- 3. Na janela Adicionar critério de regra de correspondência de certificado, siga estas etapas:

Figura 23: Critério da regra de correspondência de certificado

| Choose a | digital certificate                                                                    |                                                                                                  | ? 🔀 |
|----------|----------------------------------------------------------------------------------------|--------------------------------------------------------------------------------------------------|-----|
|          | ation<br>The Web site you want to<br>identification. Please cho                        | o view requests<br>ose a certificate.                                                            |     |
|          | Name<br>POOLE.JUSTIN.ALLE<br>MCGINTY.JIMMY.11<br>POOLE.JUSTIN.ALLE<br>MCGINTY.JIMMY.11 | Issuer<br>DOD CLASS 3 EMAIL CA-10<br>DOD JITC CA-15<br>DOD CLASS 3 CA-10<br>DOD JITC EMAIL CA-15 |     |
|          | Mo                                                                                     | re Info View Certifical                                                                          | te  |

- a. Mantenha a coluna Campo como Assunto.
- b. Mantenha a coluna Componente em Campo Inteiro.
- c. Altere a coluna Operador para Não é igual.
- d. Na coluna Valor, insira duas aspas duplas "".
- e. Clique em Ok e em Aplicar. Veja a Figura 23, por exemplo.

## Configurar o OCSP

A configuração de um OCSP pode variar e depende do fornecedor do respondente OCSP. Leia o manual do fornecedor para obter mais informações.

Configurar Certificado de Respondente OCSP

1. Obtenha um certificado gerado automaticamente do respondente OCSP.

2. Conclua os procedimentos mencionados anteriormente e instale um certificado para o servidor OSCP.

Observação: certifique-se de que Não verificar certificados para revogação esteja selecionado para o ponto de confiança do certificado OCSP.

Configurar CA para usar OCSP

- 1. Escolha Remote Access VPN> Certificate Management > CA Certificates.
- 2. Destaque um OCSP para escolher uma CA a ser configurada para usar o OCSP.
- 3. Clique em Editar.
- 4. Verifique se Check certificate for revocation está marcado.
- 5. Na seção Métodos de Revogação, adicione OCSP. Consulte a Figura 24.

Verificação de Revogação OCSP

| Joursetter Check on a sur       |                                                   |                                  |
|---------------------------------|---------------------------------------------------|----------------------------------|
| CRL Retrieva                    | Policy CRL Retrieval Method OCSP Rules A          | Idvanced                         |
| O Do not check certificates for | revocation                                        |                                  |
| Check certificates for revoca   | tion                                              |                                  |
| Revocation Methods              |                                                   |                                  |
| Specify the methods used        | for revocation checking and their order. If both  | methods are selected, the second |
| method will be used only if     | the first one returns error.                      |                                  |
| CRL                             | Add>>                                             | Move Up                          |
|                                 | < <remove< td=""><td>Move Down</td></remove<>     | Move Down                        |
|                                 |                                                   |                                  |
|                                 |                                                   |                                  |
|                                 |                                                   |                                  |
| Consider certificate va         | lid if revocation information cannot be retrieved |                                  |
|                                 |                                                   |                                  |
|                                 |                                                   |                                  |
|                                 |                                                   |                                  |
|                                 |                                                   |                                  |
|                                 |                                                   |                                  |

6. Verifique se Considerar certificado válido...não pode ser recuperado está desmarcado se você quiser seguir a verificação OCSP estrita.

Observação: configure/edite todos os servidores de autoridade de certificação que usam OCSP para revogação.

Configurar regras OCSP

Observação: antes de concluir essas etapas, verifique se foi criada uma Política de Correspondência de Grupo de Certificados e se o respondente OCSP está configurado.

Observação: em algumas implementações OCSP, um registro DNS A e PTR pode ser necessário para o ASA. Esta verificação é feita para verificar se o ASA é de um site .mil.

- 1. Escolha Remote Access VPN> Certificate Management > CA Certificates 2.
- 2. Destaque um OCSP para escolher uma CA a ser configurada para usar o OCSP.
- 3. Escolha Editar.
- 4. Clique na guia Regra OCSP.
- 5. Clique em Add.
- 6. Na janela Add OCSP Rule (Adicionar regra OCSP), siga estas etapas. Consulte a Figura 25.

Figura 25: Adicionando regras OCSP

| 🖆 Add OCSP Rule  |                                                    |   |  |
|------------------|----------------------------------------------------|---|--|
| Certificate Map: | DefaultCertificateMap                              | ~ |  |
| Certificate:     | [cn=OCSP, ou=AMHS, o=Army, c=us]:[cn=OCSP, ou=AMHS | ~ |  |
|                  |                                                    |   |  |
|                  |                                                    |   |  |
|                  |                                                    |   |  |
|                  |                                                    |   |  |

- a. Na opção Mapa do certificado, escolha DefaultCertificateMap ou um mapa criado anteriormente.
- b. Na opção Certificate, selecione OCSP responder.
- c. Na opção de índice, digite 10.

- d. Na opção URL, digite o endereço IP ou o nome de host do respondente OCSP. Se você usar o nome de host, certifique-se de que o servidor DNS esteja configurado no ASA.
- e. Click OK.
- f. Clique em Apply.

## Configuração do Cisco AnyConnect Client

Esta seção aborda a configuração do Cisco AnyConnect VPN Client.

Hipóteses - O Cisco AnyConnect VPN Client e o aplicativo de middleware já estão instalados no PC host. O ActivCard Gold e o ActivClient foram testados.

Observação: este guia usa o método group-url somente para a instalação inicial do cliente AC. Uma vez que o cliente AC esteja instalado, você inicia o aplicativo AC como o cliente IPsec.

Observação: a cadeia de certificados DoD precisa ser instalada no computador local. Verifique com a POC PKI para obter o arquivo de certificados/lote.

Baixando o Cisco Anyconnect VPN Client - Windows

- 1. Inicie uma sessão da Web para o ASA através do Internet Explorer. O endereço deve estar no formato https://Outside-Interface. Por exemplo, <u>https://172.18.120.225</u>.
- 2. Escolha o certificado de assinatura a ser usado para acessar. Consulte a Figura 26.

Figura 26: Escolha o certificado correto

| Choose a | digital certificate                                                                    |                                                                                                  | ? 🛛 |
|----------|----------------------------------------------------------------------------------------|--------------------------------------------------------------------------------------------------|-----|
|          | ation<br>The Web site you want b<br>identification, Please cho                         | o view requests<br>ose a certificate.                                                            |     |
|          | Name<br>POOLE.JUSTIN.ALLE<br>MCGINTY.JIMMY.11<br>POOLE.JUSTIN.ALLE<br>MCGINTY.JIMMY.11 | Issuer<br>DOD CLASS 3 EMAIL CA-10<br>DOD JITC CA-15<br>DOD CLASS 3 CA-10<br>DOD JITC EMAIL CA-15 |     |
|          | Mo                                                                                     | re Info View Certifical                                                                          | te  |

3. Insira seu pin quando solicitado.

Figura 27: Inserir PIN

| ActivCard Gold - Enter PIN |        |  |  |  |
|----------------------------|--------|--|--|--|
| Enter PIN code:            |        |  |  |  |
| OK                         | Cancel |  |  |  |

- 4. Escolha Sim para aceitar o alerta de segurança.
- 5. Na página Login SSL, escolha Login. O certificado do cliente é usado para fazer logon. Consulte a Figura 28.

Figura 28: Logon SSL

| SSL VPN Service - Microsoft Internet Explorer provided by Cisco Systems, Inc. |         |            |
|-------------------------------------------------------------------------------|---------|------------|
| Ele Edit yiew Favorites Look Help                                             |         | 1          |
| 🔇 Back 🔹 🐑 🔹 💰 🏠 🔎 Search 👷 Favorites 🥝 🎧 - 🦢 🔳 🛄 🏭                           | 8       |            |
| Address https://172.18.120.225/+CSCOE+/logon.html                             | × 53 60 | unis » 📆 • |
|                                                                               |         |            |
| CISCO SSL VPN Service                                                         |         |            |
|                                                                               |         |            |
|                                                                               |         |            |
|                                                                               |         |            |
|                                                                               |         |            |
|                                                                               |         |            |
|                                                                               |         |            |
|                                                                               |         |            |
|                                                                               |         |            |
|                                                                               |         |            |
|                                                                               |         |            |
|                                                                               |         |            |
|                                                                               |         |            |
|                                                                               |         |            |
|                                                                               |         |            |
|                                                                               |         |            |

6. O AnyConnect começa a baixar o cliente. Consulte a Figura 29.

Figura 29: Instalação do AnyConnect

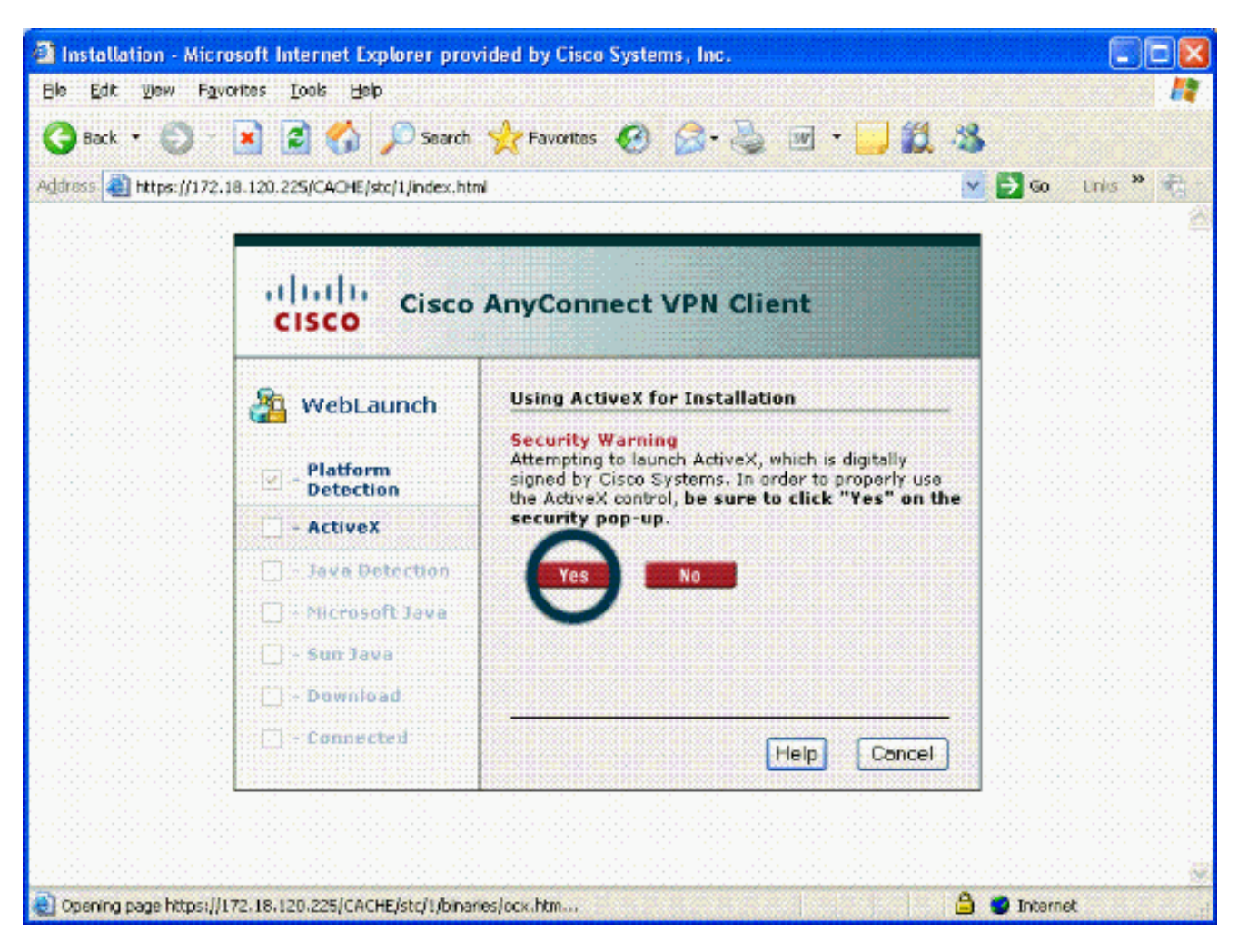

 Escolha o certificado apropriado a ser usado. Ver figura 30. O AnyConnect continua a ser instalado. O administrador do ASA pode permitir que o cliente instale ou instale permanentemente em cada conexão do ASA.

Figura 30: Certificado

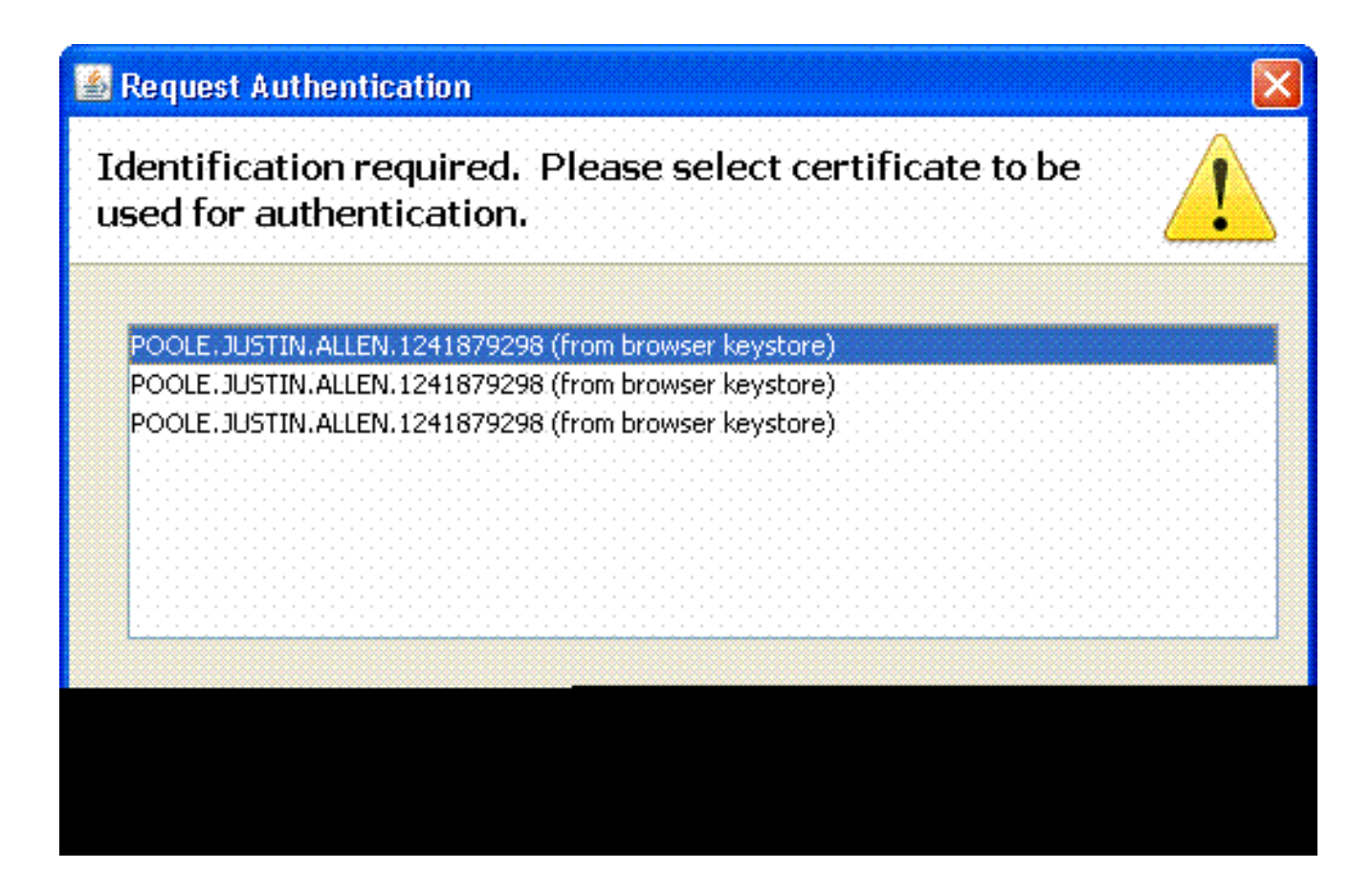

Iniciar o Cisco AnyConnect VPN Client - Windows

No PC host, escolha Iniciar > Todos os programas > Cisco > AnyConnect VPN Client.

Observação: consulte o Apêndice E para obter a configuração opcional do AnyConnect Client Profile.

#### Nova conexão

1. A janela AC é exibida. Consulte a Figura 34.

Figura 34: Nova conexão VPN

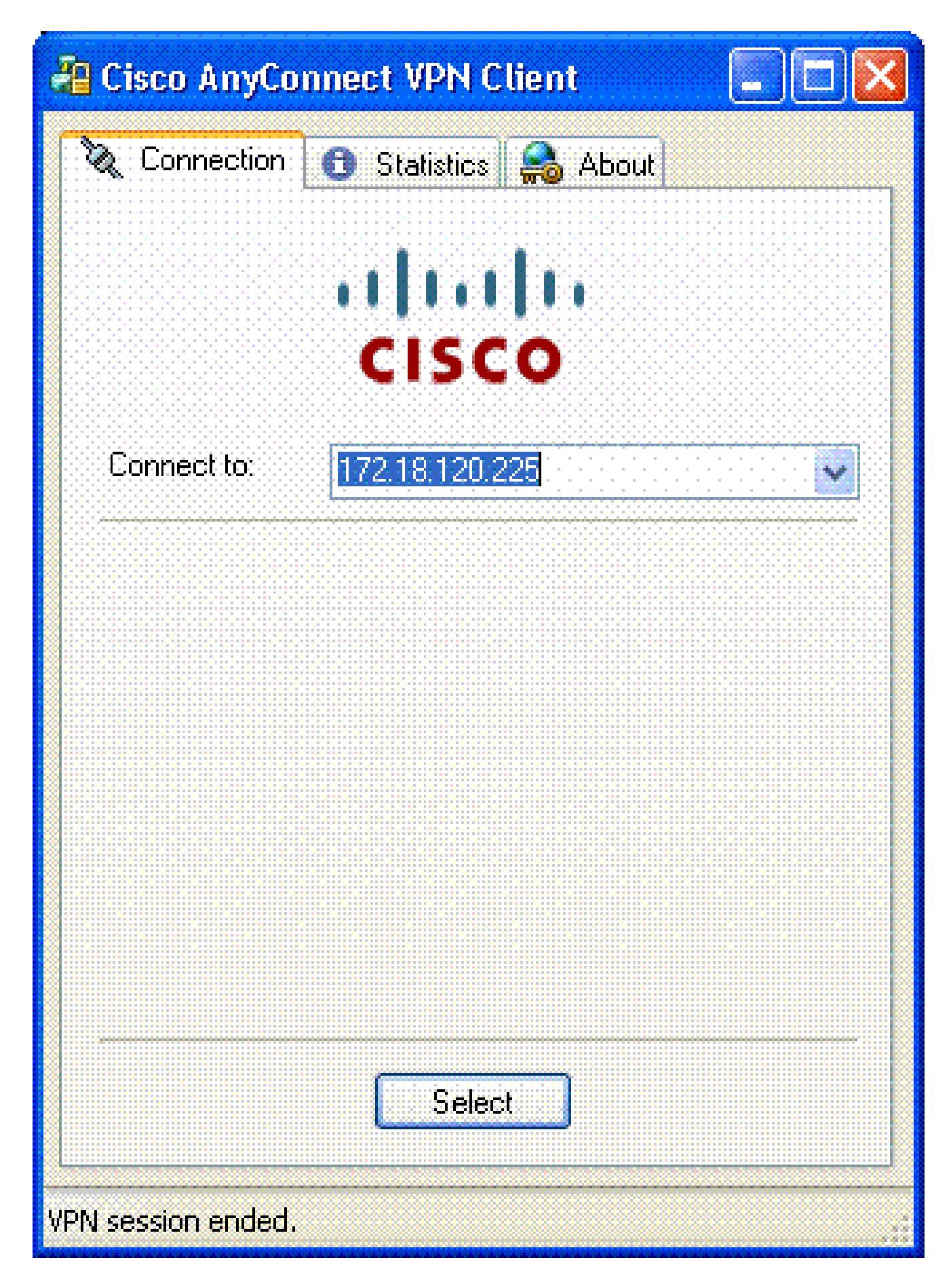

- 2. Escolha o host apropriado se o AC não tentar a conexão automaticamente.
- 3. Insira seu PIN quando solicitado. Consulte a Figura 35.

#### Figura 35: Inserir PIN

| ActivCard Gold - Enter PIN |        |  |  |  |
|----------------------------|--------|--|--|--|
| Enter PIN code:            |        |  |  |  |
| OK                         | Cancel |  |  |  |

#### Iniciar acesso remoto

Escolha o grupo e o host ao qual deseja se conectar.

Como os certificados são usados, escolha Connect para estabelecer a VPN. Consulte a Figura 36.

Figura 36: Conexão

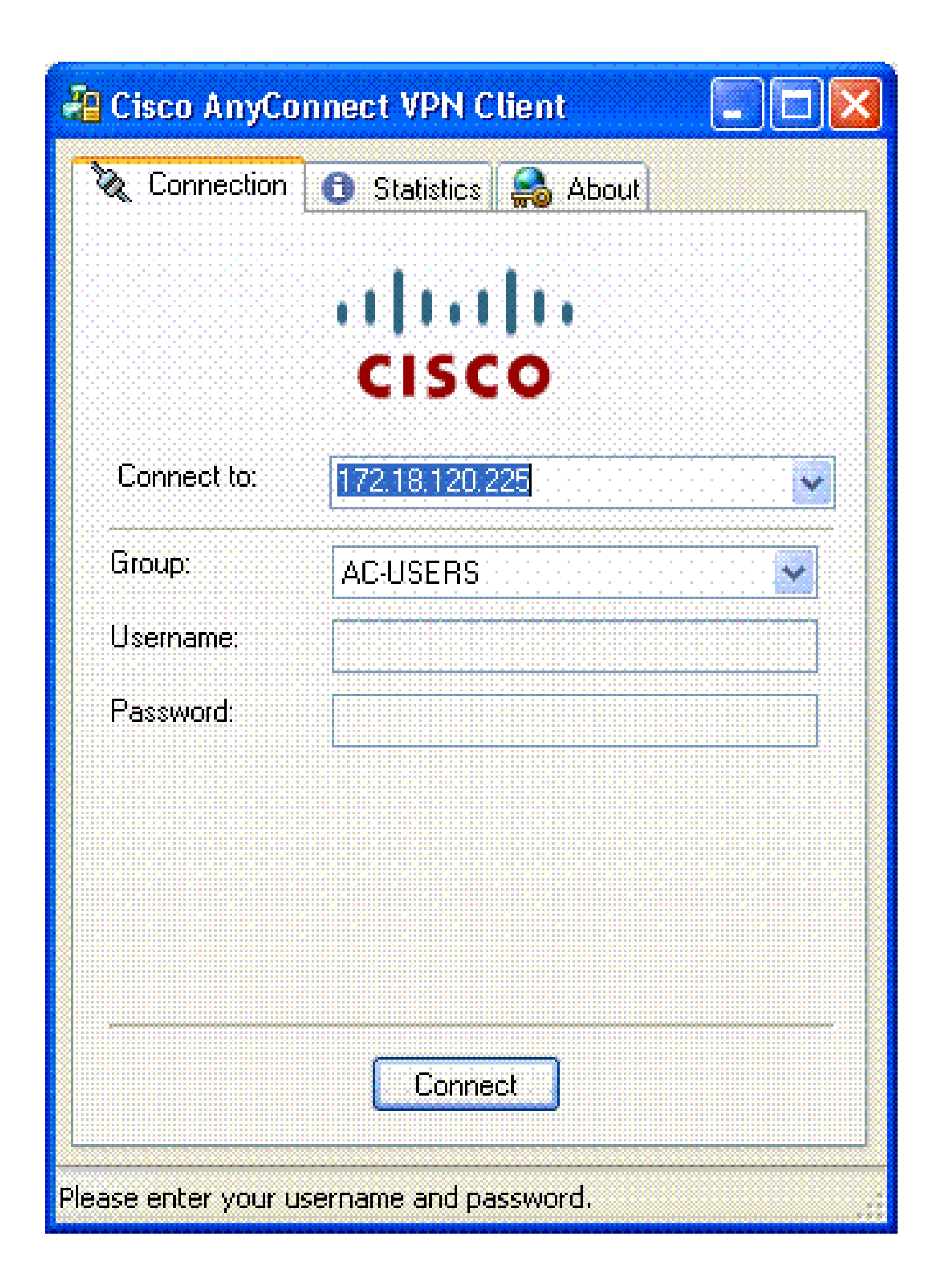

Observação: como a conexão usa certificados, não há necessidade de inserir um nome de usuário e uma senha.

Observação: consulte o Apêndice E para obter a configuração opcional do AnyConnect Client Profile.

## Apêndice A - Mapeamento LDAP e DAP

No ASA/PIX versão 7.1(x) e posterior, foi introduzido um recurso chamado mapeamento LDAP. Este é um recurso poderoso que fornece um mapeamento entre um atributo da Cisco e objetos/atributos LDAP, o que nega a necessidade de alteração do esquema LDAP. Para a implementação da autenticação CAC, isso pode suportar a aplicação de política adicional na conexão de acesso remoto. Estes são exemplos de mapeamento LDAP. Esteja ciente de que você precisa de direitos de administrador para fazer alterações no servidor AD/LDAP. No software ASA 8.x, o recurso Dynamic Access Policy (DAP) foi introduzido. O DAP pode trabalhar em conjunto com o CAC para examinar vários grupos AD, bem como políticas de envio, ACLs e assim por diante.

Cenário 1: Aplicação do Ative Diretory usando a Discagem de Permissão de Acesso Remoto - Permitir/Negar Acesso

Este exemplo mapeia o atributo do AD msNPAllowDailin para o atributo da Cisco cVPN3000-Tunneling-Protocol.

- O valor do atributo AD: TRUE = Allow; FALSE = Deny
- Valor do atributo Cisco: 1 = FALSE, 4 (IPSec) ou 20 (4 IPSEC + 16 WebVPN) = TRUE,

Para a condição PERMITIR, você mapeia:

• VERDADEIRO = 20

Para a condição de discagem DENY, você mapeia:

• FALSO = 1

Observação: certifique-se de que TRUE e FALSE estejam em maiúsculas. Consulte <u>Configuração de um Servidor Externo para Autorização do Usuário do Security Appliance</u> para obter mais informações.

#### Configuração do Ative Diretory

- 1. No Servidor Ative Diretory, clique em Iniciar > Executar.
- 2. Na caixa de texto Abrir, digite dsa.msc e clique em Ok. Inicia o console de gerenciamento
do ative diretory.

- 3. No console de gerenciamento do Ative Diretory, clique no sinal de mais para expandir Usuários e Computadores do Ative Diretory.
- 4. Clique no sinal de mais para expandir o nome de domínio.
- 5. Se você tiver uma OU criada para seus usuários, expanda a OU para exibir todos os usuários; se todos os usuários estiverem atribuídos na pasta Usuários, expanda essa pasta para exibi-los. Veja a Figura A1.

Figura A1: Console de gerenciamento do Ative Diretory

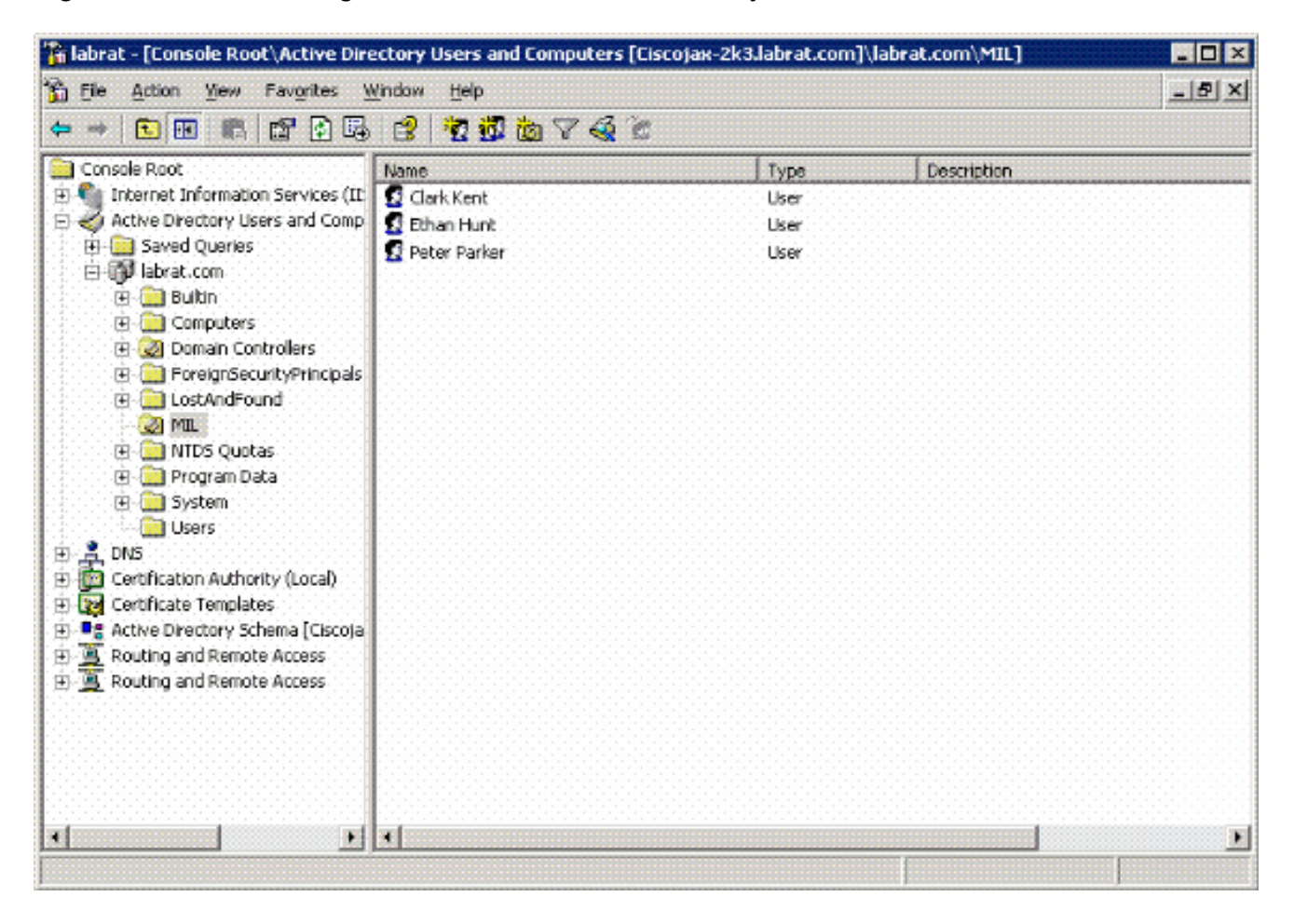

6. Clique duas vezes no usuário que deseja editar.

Clique na guia Discagem na página de propriedades do usuário e clique em permitir ou negar. Veja a Figura A2.

Figura A2: Propriedades do usuário

| 1996 - 1997 - 1997 - 1997 - 1997 - 1997 - 1997 - 1997 - 1997 - 1997 - 1997 - 1997 - 1997 - 1997 - 1997 - 1997 - |                                          | 196 BA 96 |
|----------------------------------------------------------------------------------------------------|------------------------------------------|-----------|
| Contraction of the second second second second second second second second second second second second second s | 1. 1. 1. 1. 1. 1. 1. 1. 1. 1. 1. 1. 1. 1 | 100 A     |
|                                                                                                    |                                          |           |
|                                                                                                    |                                          |           |

| Remote Access Permission (Dial-in or VPN)            • Allow access             • Deny access             • Deny access             • Control access through Remote Access Bolicy             • Verry Caller (D)             Callback Options             • No Callback             • Set by Caller (Routing and Remote Access Service only)             • Always Callback to:             • Assign a Static IP Address             • Assign a Static IP Address | Environment   Sessions<br>General   Address  <br>Published Certificates      | Remote control<br>Account Prof<br>Member Of | ile   Terminal<br>ile   Teler<br>Dial-in | Services Pro<br>shones 0<br>Object 0 | ofile COM+<br>Irganization<br>Security |
|----------------------------------------------------------------------------------------------------|------------------------------------------------------------------------------|---------------------------------------------|------------------------------------------|--------------------------------------|----------------------------------------|
| <ul> <li>Allow access</li> <li>Deny access</li> <li>Deny access</li> <li>Control access through Premote Access Bolicy</li> <li>Verify Caller (D:</li> <li>Callback Options</li> <li>No Gallback</li> <li>Set by Caller (Routing and Remote Access Service only)</li> <li>Always Callback to:</li> <li>Assign a Static IP Address</li> <li>Assign a Static IP Address</li> </ul>                                                                                  | PRemote Access Permi                                                         | ssion (Dial-in or VI                        | PN)                                      |                                      |                                        |
| <ul> <li>Deny access</li> <li>Control access through Remote Access Bolicy</li> <li>Merry Caller ID:</li> <li>Callback Options</li> <li>No Callback</li> <li>Set by Caller (Routing and Remote Access Service only)</li> <li>Always Callback to:</li> <li>Always Callback to:</li> <li>Assign a Static IP Address</li> <li>Andy Static Remote Access</li> </ul>                                                                                                   | Allow access                                                                 |                                             |                                          |                                      |                                        |
| <ul> <li>Control access through Remote Access Bolicy</li> <li>Verify Cater (Dr</li> <li>Callback Options</li> <li>No Gallback</li> <li>Get by Cater (Routing and Remote Access Service only)</li> <li>Always Callback to:</li> <li>Assign a Static IP Address</li> <li>Accel Static Routes</li> </ul>                                                                                                    | C Deny access                                                                |                                             |                                          |                                      |                                        |
| <ul> <li>Verify CollectO:</li> <li>Callback Options</li> <li>No Callback</li> <li>Set by Caller (Routing and Remote Access Service only)</li> <li>Always Callback to:</li> <li>Assign a Static IP Address</li> <li>Anody Static Boutes.</li> </ul>                                                                                                    | C Control access for                                                         | ugh Remole Acc                              | ess Bolicy                               |                                      |                                        |
| Assign a Static IP Address     Andii Static Boutes                                                                                                    | Callback Options<br>No Callback<br>Set by Caller (Rout<br>Always Callback to | ting and Remote /<br>x                      | Access Sen                               | rice only)                           |                                        |
| r 🔽 Apoly State: Boutes                                                                                                    | 🗖 Assign a Static IP/                                                        | 5,ddress                                    |                                          |                                      |                                        |
|                                                                                                    | C Apply State Boute                                                          | 3                                           |                                          |                                      |                                        |
|                                                                                                    |                                                                              |                                             |                                          |                                      |                                        |
|                                                                                                    |                                                                              |                                             |                                          |                                      |                                        |
|                                                                                                    |                                                                              |                                             |                                          |                                      |                                        |

 $\mathbf{7}$ 

7. Em seguida, clique em "OK".

# Configuração do ASA

- 1. No ASDM, escolha Remote Access VPN> AAA Setup > LDAP Attribute Map.
- 2. Clique em Add.
- 3. Na janela Adicionar mapa de atributos LDAP, siga estas etapas. Veja a Figura A3.

 Image: Add LDAP Attribute Map

 Name:
 inskPAloxCosin

 Map Name
 Hap Value

 Customer Name:
 Customer Name

 ImsNPAloxDoln
 Add >>

 Cisco Reme:
 ImsNPAloxDol

 Timmeling=#ronocole
 OK

 Cisco Reme:
 OK

Figura A3: Adicionando mapa de atributos LDAP

- a. Digite um nome na caixa de texto Nome.
- b. Na guia Nome do mapa, digite msNPAllowDialin na caixa de texto Nome do cliente.
- c. Na guia Nome do mapa, escolha Tunneling-Protocols na opção suspensa no Nome da Cisco.
- d. Clique em Add.
- e. Escolha a guia Mapear Valor.
- f. Clique em Add.
- g. Na janela Adicionar valor de mapa LDAP de atributo, digite TRUE na caixa de texto Nome do cliente e digite 20 na caixa de texto Valor da Cisco.
- h. Clique em Add.
- i. Digite FALSE na caixa de texto Nome do cliente e digite 1 na caixa de texto Valor da Cisco. Veja a Figura A4.

| ustomer Name: Inshiratowukain gang |        |                |             |
|------------------------------------|--------|----------------|-------------|
|                                    |        | Customer Value | Cisco Value |
|                                    |        | FALSE          | 1           |
| Customer Value:                    | Add >> |                |             |
|                                    |        |                |             |

- j. Click OK.
- k. Click OK.
- I. Clique em Apply.
- m. A configuração deve ser semelhante à Figura A5.

Figura A5: Configuração do mapa de atributos LDAP

| 🛍 Cisco ASDM 6.0 for ASA - 172 | 2.18.120.225        |                                                   |       |
|--------------------------------|---------------------|---------------------------------------------------|-------|
| Ele Yew Tools Wigards Windo    | w Help              | Look For: And And And And And And And And And And | alulu |
| Home Configuration             | fonitoring 🔚 Save 🌘 | Refresh 💽 Back 🥥 Forward 🧳 Help                   | CISCO |
| Remote Access V 🗗 🕈 🗙          | Configuration > Rem | ote Access VPN > AAA Setup > LDAP Attribute Map   |       |
| AAA Server Groups              | Add and configure a | attribute map used by LDAP server.                |       |
| LDAP Attribute Map             | Name                | Attribute Map Name                                |       |
| 🗟 🕂 Secure Desktop Manager 👱   | msNPAlowDialn       | msNPAllowDialn=Tunneling-Protocols                |       |
|                                |                     |                                                   | E     |
| Revice Setup                   |                     |                                                   | 0     |
| Firewall                       |                     |                                                   |       |
| Remote Access VPN              |                     |                                                   |       |
| Site-to-Site VPN               |                     |                                                   |       |
| Device Management              |                     |                                                   |       |
| ž.                             |                     | Apply on Reset                                    |       |
|                                |                     |                                                   |       |

4. Selecione Remote Access VPN> AAA Setup > AAA Server Groups. Veja a Figura A6.

Figura A6: Grupos de servidores AAA

| 🕵 Cisco ASDM 6.0 for ASA - 17                         | 2.18.120.225                   |                |                    |                 |                    |
|-------------------------------------------------------|--------------------------------|----------------|--------------------|-----------------|--------------------|
| Ele Yew Tools Wigards Windo                           | ow Help<br>Monitoring 📊 Save ( | Look For:      | Back 🚫 Forward     | Find -          | uhuhu<br>cisco     |
| Remote Access V 🗗 🕈 🗙                                 | Configuration > Ren            | note Access VP | N > AAA Setup > AA | A Server Groups |                    |
| Inetwork (Client) Access     Inetwork (Client) Access | AAA Server Groups              |                |                    |                 |                    |
| AAA Setup                                             | Server Group                   | Protocol       | Accounting Mode    | Reactivation M  | Add                |
| AAA Server Groups                                     | AD-LDAP<br>LOCAL               | LDAP           |                    | Depletion       | Edit               |
| 🖶 🚮 Secure Desktop Manager 👱                          | <                              | (l)            |                    | >               | Delete             |
|                                                       | Servers in the Selected        | d Group        |                    |                 |                    |
| Revice Setup                                          | Server Name or IP              | Address        | Interface          | Timeout         | Add                |
| Firewall                                              | 172.18.120.160                 |                | outside            | 10              | Edit               |
| Remote Access VPN                                     |                                |                |                    |                 | Delete             |
| Site-to-Site VPN                                      |                                |                |                    |                 | Move Up            |
| Device Management                                     |                                |                |                    |                 | Move Down          |
| ÷                                                     |                                |                | Apply Reset        |                 |                    |
| Device configuration loaded                           | cis                            | 00 15          |                    | 7/17            | /07 1:59:07 PM UTC |

- 5. Clique no grupo de servidores que deseja editar. Na seção Servidores do grupo selecionado, escolha o endereço IP ou o nome do host do servidor e clique em Editar.
- 6. Na janela Editar servidor AAA, na caixa de texto Mapa de atributos LDAP, escolha o mapa de atributos LDAP criado no menu suspenso. Veja a Figura A7

Figura A7: Adicionando mapa de atributos LDAP

# 🕵 Edit AAA Server

| Savuar Crausi          |      |                                      |   |         |
|------------------------|------|--------------------------------------|---|---------|
| berver group:          |      |                                      |   |         |
| Interface Name:        |      | outside                              | * |         |
| Server Name or IP Addr | ess: |                                      |   |         |
| Timeout:               |      | 10                                   |   | seconds |
| LDAP Parameters        |      |                                      |   |         |
| Enable LDAP over       | SSL  |                                      |   |         |
| Server Port:           | 389  |                                      |   |         |
| Server Type:           | D6   | etect Automatically/Use Generic Type |   |         |
| Base DN:               | CN=  | Users,DC=ggsgseclab,DC=org           |   |         |
| Scope:                 | One  | level beneath the Base DN            |   | 1       |
|                        |      |                                      |   |         |
|                        |      |                                      |   |         |
|                        |      |                                      |   |         |
|                        |      |                                      |   |         |
|                        |      |                                      |   |         |
|                        |      |                                      |   |         |
|                        |      |                                      |   |         |
|                        |      |                                      |   |         |
|                        |      |                                      |   |         |
|                        |      |                                      |   |         |
|                        |      |                                      |   |         |
|                        |      |                                      |   |         |

### 7. Click OK.

Observação: ative a depuração LDAP enquanto testa para verificar se a associação LDAP e o mapeamento de atributos funcionam corretamente. Consulte o Apêndice C para obter informações sobre comandos de solução de problemas.

Cenário 2: Aplicação do Ative Diretory usando a associação de Grupo para

## Permitir/Negar Acesso

Este exemplo usa o atributo LDAP memberOf para mapear para o atributo Tunneling Protocol para estabelecer uma associação de grupo como uma condição. Para que essa política funcione, você deve ter estas condições:

- Use um grupo que já existe ou crie um novo grupo para usuários do ASA VPN para ser membro do para condições ALLOW.
- Use um grupo que já exista ou crie um novo grupo para usuários que não sejam do ASA para ser membro de condições DENY.
- Certifique-se de verificar no visualizador LDAP se você tem o DN correto para o grupo. Consulte o Apêndice D. Se o DN estiver errado, o mapeamento não funcionará corretamente.

Observação: lembre-se de que o ASA só pode ler a primeira string do atributo memberOf nesta versão. Verifique se o novo grupo criado está no topo da lista. A outra opção é colocar um caractere especial na frente do nome quando o AD observar os caracteres especiais primeiro. Para contornar esse problema, use o DAP no software 8.x para examinar vários grupos.

Observação: verifique se um usuário faz parte do grupo de negação ou de pelo menos um outro grupo para que o memberOf seja sempre enviado de volta ao ASA. Você não precisa especificar a condição de negação FALSA, mas a prática recomendada é fazê-lo. Se o nome do grupo existente ou o nome do grupo contiver um espaço, insira o atributo desta maneira:

CN=Operadores de backup,CN=Interno,DC=ggsgseclab,DC=org

Observação: o DAP permite que o ASA examine vários grupos no atributo memberOf e a autorização base dos grupos. Consulte a seção DAP.

#### MAPEAMENTO

- O valor do atributo do AD:
  - membroDe CN=ASAUsers,CN=Users,DC=ggsgseclab,DC=org
  - membroDe CN=TelnetClients,CN=Users,DC=labrat,DC=com
- Valor do atributo Cisco: 1 = FALSE, 20 = TRUE,

Para a condição ALLOW, você mapeia:

• membroDe CN=ASAUsers,CN=Users,DC=ggsgseclab,DC=org= 20

Para a condição DENY, você mapeia:

memberOf CN=TelnetClients,CN=Users,DC=ggsgseclab,DC=org = 1

Observação: em uma versão futura, há um atributo Cisco para permitir e negar a conexão. Consulte <u>Configuração de um Servidor Externo para Autorização de Usuário de Dispositivo</u> <u>de Segurança</u> para obter mais informações sobre atributos da Cisco.

# Configuração do Ative Diretory

- 1. No Servidor Ative Diretory, escolha Iniciar > Executar.
- 2. Na caixa de texto Abrir, digite dsa.msc e clique em Ok. Inicia o console de gerenciamento do ative diretory.
- 3. No console de gerenciamento do Ative Diretory, clique no sinal de mais para expandir Usuários e Computadores do Ative Diretory. Consulte a Figura A8

Figura A8: Grupos do Ative Diretory

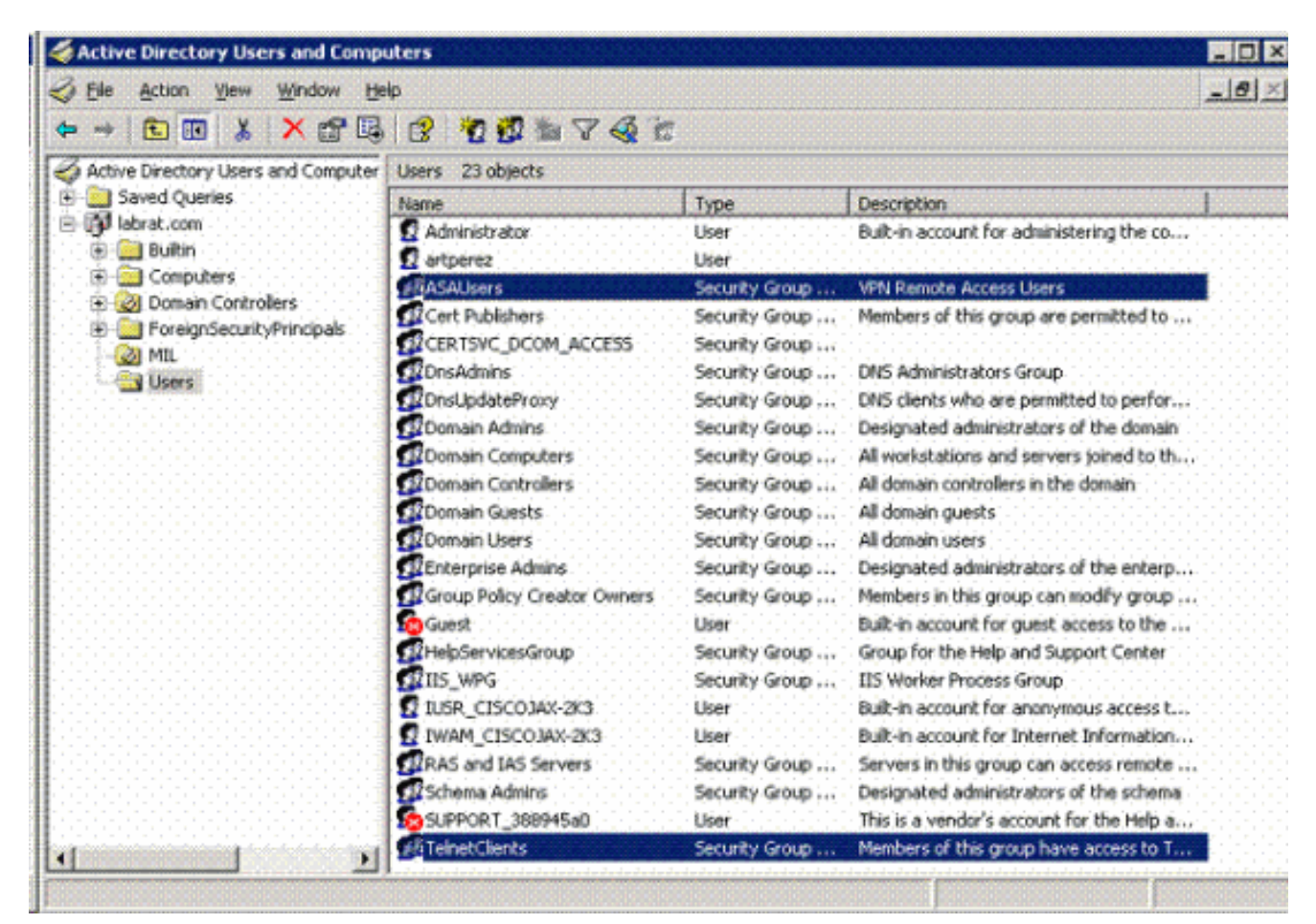

- 4. Clique no sinal de mais para expandir o nome de domínio.
- 5. Clique com o botão direito do mouse na pasta Users e escolha New > Group.
- 6. Insira um nome de grupo. Por exemplo: ASAUsers.

- 7. Click OK.
- 8. Clique na pasta Users e clique duas vezes no grupo que acabou de criar.
- 9. Escolha a guia Membros e clique em Adicionar.
- 10. Digite o Nome do usuário que deseja adicionar e clique em Ok.

#### Configuração do ASA

- 1. No ASDM, escolha Remote Access VPN > AAA Setup > LDAP Attribute Map.
- 2. Clique em Add.
- 3. Na janela Adicionar mapa de atributos LDAP, siga estas etapas. Veja a Figura A3.
  - a. Digite um nome na caixa de texto Nome.
  - b. Na guia Nome do Mapa, digite memberOf na caixa de texto Nome do Cliente c.
  - c. Na guia Nome do mapa, escolha Tunneling-Protocols na opção suspensa no Nome da Cisco.
  - d. Escolha Adicionar.
  - e. Clique na guia Mapear Valor.
  - f. Escolha Adicionar.
  - g. Na janela Adicionar valor de mapa LDAP de atributo, digite
     CN=ASAUsers,CN=Users,DC=ggsgseclab,DC=org na caixa de texto Nome do cliente
     e digite 20 na caixa de texto Valor da Cisco.
  - h. Clique em Add.
  - i. Digite CN=TelnetClients,CN=Users,DC=ggsgseclab,DC=org na caixa de texto Nome do cliente e digite 1 na caixa de texto Valor da Cisco. Veja a Figura A4.
  - j. Click OK.
  - k. Click OK.
  - I. Clique em Apply.
  - m. A configuração deve ser semelhante à Figura A9.

Figura A9 Mapa de atributos LDAP

| 🖀 Cisco ASDM 6.0 for ASA - 172                                                                                                    | 2.18.120.225                             |                                                                          |                                                              |
|----------------------------------------------------------------------------------------------------|------------------------------------------|--------------------------------------------------------------------------|--------------------------------------------------------------|
| Ele Yew Tools Wigards Windo<br>Home 🖧 Configuration                                                                                                    | w Help<br>Ionitoring 🔚 Save (            | Look For:<br>Refresh 🕜 Back 💮 Forward 🕇                                  | Pint - uluulu<br>Pint - CISCO                                |
| Remote Access V<br>Network (Client) Access<br>Clientless SSL VPN Access<br>AAA Setup<br>AAA Setup<br>AAA Setver Groups                                                                                                    | Configuration > Ren<br>Add and configure | note Access VPN > AAA Setup > LDAP<br>attribute map used by LDAP server. | 'Attribute Map 🗖                                             |
| Cocal Users<br>Cocal Users<br>Coca | Name<br>memberOf                         | Attribute Map Name<br>memberOf—TunneIng-Protocols                        |                                                              |
| Firewall                                                                                                    |                                          |                                                                          |                                                              |
| Configuration changes say                                                                                                    |                                          | Apply Reset                                                              | )<br>()<br>()<br>()<br>()<br>()<br>()<br>()<br>()<br>()<br>( |

- 4. Selecione Remote Access VPN> AAA Setup > AAA Server Groups.
- 5. Clique no grupo de servidores que deseja editar. Na seção Servidores do grupo selecionado, selecione o endereço IP ou o nome do host do servidor e clique em Editar

| Edit LDAP Attribute Map |                                                 |        |
|-------------------------|-------------------------------------------------|--------|
| Name: memberOf          |                                                 |        |
| tap Name Map Value      |                                                 |        |
|                         | Colorente Constitución                          |        |
| Customer Name           | CN=TelnetClarits.CN=Lkers.DC=nnsosedah.DC=crn=1 | Add    |
|                         | CN=ASAUsers, CN=Users, DC=ggsgsedab, DC=arg=20  |        |
|                         |                                                 | Edit   |
|                         |                                                 | Delete |
|                         |                                                 | Dette  |
|                         |                                                 |        |
|                         |                                                 |        |
|                         |                                                 |        |
|                         |                                                 |        |
|                         |                                                 |        |
|                         |                                                 |        |
|                         |                                                 |        |
|                         |                                                 |        |
|                         |                                                 |        |
|                         | CK Cancel Hsip                                  |        |

6. Na janela Editar servidor AAA, na caixa de texto Mapa de atributos LDAP, selecione o mapa de atributos LDAP criado no menu suspenso.

7. Click OK.

Observação: ative a depuração LDAP enquanto testa para verificar se a associação LDAP e os mapeamentos de atributos funcionam corretamente. Consulte o Apêndice C para obter informações sobre comandos de solução de problemas.

#### Cenário 3: Políticas de acesso dinâmico para vários atributos memberOf

Este exemplo usa o DAP para examinar vários atributos memberOf a fim de permitir o acesso com base na associação de grupo do Ative Diretory. Antes do 8.x, o ASA lia apenas o primeiro atributo memberOf. Com o 8.x e posterior, o ASA pode examinar todos os atributos memberOf.

- Use um grupo que já existe ou crie um novo grupo (ou vários grupos) para usuários do ASA VPN para ser membro do para condições ALLOW.
- Use um grupo que já exista ou crie um novo grupo para usuários que não sejam do ASA para ser membro de condições DENY.
- Certifique-se de verificar no visualizador LDAP se você tem o DN correto para o grupo. Consulte o Apêndice D. Se o DN estiver errado, o mapeamento não funcionará corretamente.

#### Configuração do ASA

- 1. No ASDM, escolha Remote Access VPN> Network (Client) Access > Dynamic Access Policies.
- 2. Clique em Add.
- 3. Em Adicionar política de acesso dinâmico, siga estas etapas:
  - a. Digite um nome na caixa de texto Nome b.
  - b. Na seção de prioridade, digite 1 ou um número maior que 0.
  - c. Em Critérios de Seleção, clique em Adicionar.
  - d. Em Add AAA Attribute, escolha LDAP .
  - e. Na seção ID do atributo, insira memberOf.
  - f. Na seção de valor, escolha = e insira o nome do grupo do AD. Repita essa etapa para cada grupo que você deseja referenciar. Veja a figura A10.

Figura A10 Mapa de Atributos AAA

| 🕵 Add AAA Attrib     | ute 🔀     |
|----------------------|-----------|
| AAA Attribute Type:  | LDAP 🗸    |
| Attribute ID: member | rOf       |
| Value: 😑 🔽           | _ASAUsers |
|                      |           |
|                      |           |
|                      |           |
|                      |           |
|                      |           |
|                      |           |
|                      |           |

- g. Click OK.
- h. Na seção Atributos da política de acesso, escolhaContinuar. Veja a figura A11.

Figura A11 - Adicionar política dinâmica

| CONTRACTOR OF THE OWNER.                                                                                                    | NJ                                                                                                    |                                                      |                                                      |                                                                            |                                          |
|----------------------------------------------------------------------------------------------------|----------------------------------------------------------------------------------------------------|------------------------------------------------------|------------------------------------------------------|----------------------------------------------------------------------------|------------------------------------------|
| escription: Multi-Gro                                                                                                    | up Membership Check                                                                                                    |                                                      |                                                      | Priority: 1                                                                |                                          |
| Selection Criteria                                                                                                    |                                                                                                    |                                                      |                                                      |                                                                            |                                          |
| Define the AAA and<br>below and every en<br>specify the logical e                                                               | endpoint attributes used to select this acces<br>dpoint attribute has been satisfied. These al<br>xpression text.                                                               | ss policy. A policy<br>thibutes can be o             | is used when a user's i<br>eated using the tables    | authorization attributes match the A/<br>below and/or by expanding the Adv | AA attribute oriteria<br>anced option to |
| User has ANY of th                                                                                                    | e following AAA Attributes values 🛛 😽                                                                                                    |                                                      | and the following en                                 | idpoint attributes are satisfied.                                          |                                          |
| AAA Attribute                                                                                                    | Operation/Value                                                                                                    | Add                                                  | Endpoint ID                                          | Name/Operation/Value                                                       | Add                                      |
| Idap.memberOf                                                                                                    | = _ASAUsers                                                                                                    | Edt                                                  |                                                      |                                                                            | Filt                                     |
| Idap.memberOf                                                                                                    | - VPNUsers                                                                                                    |                                                      |                                                      |                                                                            | - Curr                                   |
|                                                                                                    |                                                                                                    | Delete                                               |                                                      |                                                                            | Delete                                   |
| 00000000000                                                                                                    |                                                                                                    |                                                      |                                                      |                                                                            | Logical Op.                              |
| Concernation in                                                                                                    |                                                                                                    |                                                      | a service services                                   |                                                                            | 1.1.1 (1.1.1.1.1.1.1.1.1.1.1.1.1.1.1.1.1 |
| Advanced                                                                                                    |                                                                                                    |                                                      |                                                      |                                                                            | 8)                                       |
| Advanced<br>Access Policy Attribut<br>Configure access po<br>Action Network /                                                   | es<br>iky attributes for this policy. Attributes valu<br>ACL Filters   Web-Type ACL Filters   Function                                                                          | es specified here<br>is Port Forwardi                | vill override those val.                             | ues obtained from the AAA system.<br>ccess Method                          | ۰                                        |
| Advanced<br>Access Policy Attribut<br>Configure access po<br>Action Network /<br>Action: ()                                     | es<br>licy attributes for this policy. Attributes valu<br>ACL Filters Web-Type ACL Filters Function<br>Continue Terminate                                                       | es specified here<br>Is Port Forwardi                | vill aventide those valu<br>ng Lists   URL Lists   A | ies obtained from the AAA system.<br>ccass Method                          | •                                        |
| Advanced<br>Access Policy Attribut<br>Configure access po<br>Action Network /<br>Action: ()<br>Specify the mess                 | es<br>licy attributes for this policy. Attributes valu<br>ACL Filters Web-Type ACL Filters Function<br>Continue Terminate<br>age that will be displayed when this record is     | es specified here<br>is Port Forwardi                | vil override those val.<br>ng Lists   URL Lists   A  | ues obtained from the AAA system.<br>ccess Method                          | •                                        |
| Advanced<br>Access Polcy Attribut<br>Configure access po<br>Action Network /<br>Action: (<br>Specify the mess                   | es<br>licy attributes for this policy. Attributes valu<br>ACL Filters Web-Type ACL Filters Function<br>Continue Terminate<br>age that will be displayed when this record is     | es specified here i<br>is Port Forwardi<br>selected. | vill override those val.<br>Ing Lists URL Lists A    | ues obtained from the AAA system.<br>access Method                         | •                                        |
| Advanced<br>Access Polcy Attribut<br>Configure access po<br>Action Network/<br>Action: (<br>Specify the mess<br>User Message:   | es<br>licy attributes for this policy. Attributes valu<br>ACL Filters   Web-Type ACL Filters   Function<br>Continue Terminate<br>age that will be displayed when this record is | es specified here i<br>is Port Forwardi<br>selected. | vill aventide those val.<br>ng Lists   URL Lists   A | ues obtained from the AAA system.<br>ccass Method                          | •                                        |
| Advanced<br>Access Policy Attribut<br>Configure access po<br>Action Network/<br>Action: (<br>Specify the mess<br>User Message:  | es<br>licy attributes for this policy. Attributes valu<br>ACL Filters Web-Type ACL Filters Function<br>Continue Terminate<br>age that will be displayed when this record is     | es specified here i<br>Is Port Forwardi<br>selected, | vill overnide those val.<br>ng Lists URL Lists A     | ues obtained from the AAA system.<br>ocess Method                          | •                                        |
| Advanced<br>Access Policy Attribut<br>Configure access po<br>Action Network/<br>Action: ()<br>Specify the mess<br>User Message: | es<br>licy attributes for this policy. Attributes valu<br>ACL Filters Web-Type ACL Filters Function<br>Continue Terminate<br>age that will be displayed when this record is     | es specified here i<br>is Port Forwardi<br>selected. | vil override those val.<br>ng Lists   URL Lists   A  | ues obtained from the AAA system.<br>ccass Mathod                          |                                          |

- 4. No ASDM, escolha Remote Access VPN> Network (Client) Access > Dynamic Access Policies.
- 5. Escolha Default Access Policy e escolha Edit.
- 6. A ação padrão deve ser definida como Terminar. Veja a figura A12.

Figura A12 Editar política dinâmica

| 1.1.1.1.1.1.1         | DIRACCESSPORCY                                                                                                    |
|-----------------------|----------------------------------------------------------------------------------------------------|
| escription:           |                                                                                                    |
| Access Po<br>Configur | cy Attributes<br>a access policy attributes for this policy. Attributes values specified here will override those values obtained from the AAA system |
| Action                | Network ACL Filters Web-Type ACL Filters Functions Port Forwarding Lists URL Lists Access Method                                                      |
| Specif                | y the message that will be displayed when this record is selected.                                                                                    |
| User                  | lessage:                                                                                                    |

Observação: se a opção Terminar não estiver selecionada, você poderá entrar, mesmo que não esteja em nenhum grupo, pois o padrão é Continuar.

# Apêndice B - Configuração do ASA CLI

| ASA 5510                                                                                                    |
|----------------------------------------------------------------------------------------------------|
| <#root>                                                                                                    |
| ciscoasa#                                                                                                    |
| show running-config                                                                                                    |
| : Saved                                                                                                    |
| ASA Version 8.0(2)                                                                                                    |
| hostname asa80<br>domain-name army.mil<br>enable password 8Ry2YjIyt7RRXU24 encrypted<br>names                                                                                            |
| :<br>interface GigabitEthernetO/O<br>nameif outside<br>security-level O<br>ip address x.x.x.x 255.255.128                                                                                |
| !<br>interface GigabitEthernet0/1<br>nameif inside<br>security-level 100<br>no ip address                                                                                                |
| !<br>boot system disk0:/asa802-k8.bin<br>ftp mode passive<br>dns server-group DefaultDNS<br>domain-name army.mil<br>!                                                                    |
| access-list out extended permit ip any any                                                                                                    |
| pager lines 24<br>logging console debugging<br>mtu outside 1500                                                                                                    |
| VPN Pool<br>ip local pool CAC-USERS 192.168.1.1-192.168.1.254 mask 255.255.255.0                                                                                                    |
| !<br>no failover<br>icmp unreachable rate-limit 1 burst-size 1<br>asdm image disk0:/asdm-602.bin<br>no asdm history enable<br>arp timeout 14400<br>access-group out in interface outside |
| route outside 0.0.0.0 0.0.0.0 172.18.120.129 1                                                                                                    |

timeout xlate 3:00:00 timeout conn 1:00:00 half-closed 0:10:00 udp 0:02:00 icmp 0:00:02 timeout sunrpc 0:10:00 h323 0:05:00 h225 1:00:00 mgcp 0:05:00 mgcp-pat 0:05:00 timeout sip 0:30:00 sip\_media 0:02:00 sip-invite 0:03:00 sip-disconnect 0:02:00 timeout uauth 0:05:00 absolute -----LDAP Maps & DAP----ldap attribute-map memberOf map-name memberOf Tunneling-Protocols March 11, 2008 ASA - CAC Authentication for AnyConnect VPN Access Company Confidential. A printed copy of this document is considered uncontrolled. 49 map-value memberOf CN=\_ASAUsers,CN=Users,DC=ggsgseclab,DC=org 20 ldap attribute-map msNPAllowDialin map-name msNPAllowDialin Tunneling-Protocols map-value msNPAllowDialin FALSE 1 map-value msNPAllowDialin TRUE 20 dynamic-access-policy-record CAC-USERS description "Multi-Group Membership Check" priority 1 dynamic-access-policy-record DfltAccessPolicy action terminate -----LDAP Server----aaa-server AD-LDAP protocol ldap aaa-server AD-LDAP (outside) host 172.18.120.160 ldap-base-dn CN=Users,DC=ggsgseclab,DC=org ldap-scope onelevel ldap-naming-attribute userPrincipalName ldap-login-password \* ldap-login-dn CN=Administrator,CN=Users,DC=ggsgseclab,DC=org \_\_\_\_\_ aaa authentication http console LOCAL http server enable 445 http 0.0.0.0 0.0.0.0 outside no snmp-server location no snmp-server contact snmp-server enable traps snmp authentication linkup linkdown coldstart -----CA Trustpoints----crypto ca trustpoint ASDM\_TrustPoint0 revocation-check ocsp enrollment terminal keypair DoD-1024 match certificate DefaultCertificateMap override ocsp trustpoint ASDM\_TrustPoint5 10 url http://ocsp.disa.mil crl configure crypto ca trustpoint ASDM\_TrustPoint1 revocation-check ocsp enrollment terminal fqdn asa80 subject-name CN=asa80,OU=PKI,OU=DoD,O=U.S. Government,C=US keypair DoD-1024 match certificate DefaultCertificateMap override ocsp trustpoint ASDM\_TrustPoint5 10 url http://ocsp.disa.mil no client-types crl configure crypto ca trustpoint ASDM\_TrustPoint2

revocation-check ocsp enrollment terminal keypair DoD-2048 match certificate DefaultCertificateMap override ocsp trustpoint ASDM\_TrustPoint5 10 url http://ocsp.disa.mil no client-types crl configure crypto ca trustpoint ASDM\_TrustPoint3 revocation-check ocsp none enrollment terminal crl configure -----Certificate Map----crypto ca certificate map DefaultCertificateMap 10 subject-name ne "" ------CA Certificates (Partial Cert is Shown)-----crypto ca certificate chain ASDM\_TrustPoint0 certificate ca 37 3082044c 30820334 a0030201 02020137 300d0609 2a864886 f70d0101 05050030 60310b30 09060355 04061302 55533118 30160603 55040a13 0f552e53 2e20476f 7665726e 6d656e74 310c300a 06035504 0b130344 6f44310c 300a0603 55040b13 03504b49 311b3019 06035504 03131244 6f44204a 49544320 526f6f74 crypto ca certificate chain ASDM\_TrustPoint1 certificate 319e 30820411 3082037a a0030201 02020231 9e300d06 092a8648 86f70d01 01050500 305c310b 30090603 55040613 02555331 18301606 0355040a 130f552e 532e2047 6f766572 6e6d656e 74310c30 0a060355 040b1303 446f4431 0c300a06 0355040b crypto ca certificate chain ASDM\_TrustPoint2 certificate ca 37 3082044c 30820334 a0030201 02020137 300d0609 2a864886 f70d0101 05050030 60310b30 09060355 04061302 55533118 30160603 55040a13 0f552e53 2e20476f 7665726e 6d656e74 310c300a 06035504 0b130344 6f44310c 300a0603 55040b13 f766e045 f15ddb43 9549d1e9 a0ea6814 b64bcece 089e1b6e 1be959a5 6fc20a76 crypto ca certificate chain ASDM\_TrustPoint3 certificate ca 05 30820370 30820258 a0030201 02020105 300d0609 2a864886 f70d0101 05050030 5b310b30 09060355 04061302 55533118 30160603 55040a13 0f552e53 2e20476f 7665726e 6d656e74 310c300a 06035504 0b130344 6f44310c 300a0603 55040b13 03504b49 31163014 06035504 03130d44 6f442052 6f6f7420 43412032 301e170d 30343132 31333135 30303130 5a170d32 39313230 35313530 3031305a 305b310b 30090603 55040613 02555331 18301606 0355040a 130f552e 532e2047 6f766572 6e6d656e 74310c30 0a060355 040b1303 446f4431 0c300a06 0355040b 1303504b 49311630 14060355 0403130d 446f4420 526f6f74 20434120 32308201 crypto ca certificate chain ASDM\_TrustPoint4 certificate ca 04

```
30820267 308201d0 a0030201 02020104 300d0609 2a864886 f70d0101
05050030
61310b30 09060355 04061302 55533118 30160603 55040a13 0f552e53
2e20476f
7665726e 6d656e74 310c300a 06035504 0b130344 6f44310c 300a0603
55040b13
03504b49 311c301a 06035504 03131344 6f442043 4c415353 20332052
6f6f7420
class-map inspection_default
match default-inspection-traffic
policy-map type inspect dns preset_dns_map
parameters
message-length maximum 512
policy-map global_policy
class inspection_default
inspect dns preset_dns_map
inspect ftp
inspect h323 h225
inspect h323 ras
inspect netbios
inspect rsh
inspect rtsp
inspect skinny
inspect esmtp
inspect sqlnet
inspect sunrpc
inspect tftp
inspect sip
inspect xdmcp
service-policy global_policy global
      -----windows-----
ssl certificate-authentication interface outside port 443
webvpn
enable outside
svc image disk0:/anyconnect-win-2.0.0343-k9.pkg 1
svc enable
tunnel-group-list enable
        _____
 -----PN Group/Tunnel Policy------VPN Group/Tunnel Policy-------
group-policy CAC-USERS internal
ggroup-policy AC-USERS internal
group-policy AC-USERS attributes
vpn-windows-tunnel-protocol svc
address-pools value CAC-USERS
web∨pn
svc ask none default svc
tunnel-group AC-USERS type remote-access
tunnel-group AC-USERS general-attributes
authorization-server-group AD-LDAP
default-group-policy AC-USERS
authorization-required
authorization-dn-attributes UPN
tunnel-group AC-USERS webvpn-windows-attributes
authentication certificate
group-alias AC-USERS enable
tunnel-group-map enable rules
```

```
no tunnel-group-map enable ou
no tunnel-group-map enable ike-id
no tunnel-group-map enable peer-ip
------
```

prompt hostname context

# Apêndice C - Solução de problemas

Troubleshooting de AAA e LDAP

- debug Idap 255 Exibe trocas de LDAP
- debug aaa common 10 Exibe trocas de AAA

Exemplo 1: Conexão permitida com mapeamento de atributo correto

Este exemplo mostra a saída de debug ldap e debug aaa common durante uma conexão bemsucedida com o cenário 2 mostrado no Apêndice A.

```
Figura C1: debug LDAP e debug aaa common output - mapeamento correto
AAA API: In aaa_open
AAA session opened: handle = 39
AAA API: In aaa_process_async
aaa_process_async: sending AAA_MSG_PROCESS
AAA task: aaa_process_msg(1a87a64) received message type 0
AAA FSM: In AAA_StartAAATransaction
AAA FSM: In AAA_InitTransaction
Initiating authorization query (Svr Grp: AD-LDAP)
        _____
AAA FSM: In AAA_BindServer
AAA_BindServer: Using server: 172.18.120.160
AAA FSM: In AAA_SendMsg
User: 1234567890@mil
Pasw: 1234567890@mil
Resp:
[78] Session Start
[78] New request Session, context 0x26f1c44, reqType = 0
[78] Fiber started
[78] Creating LDAP context with uri=ldap:// 172.18.120.160:389
[78] Binding as administrator
[78] Performing Simple authentication for Administrator to
172.18.120.160
[78] Connect to LDAP server: ldap:// 172.18.120.160, status =
Successful
[78] LDAP Search:
Base DN = [CN=Users,DC=ggsgseclab,DC=org]
Filter = [userPrincipalName=1234567890@mil]
Scope = [SUBTREE]
[78] Retrieved Attributes:
[78] objectClass: value = top
[78] objectClass: value = person
[78] objectClass: value = organizationalPerson
```

```
[78] objectClass: value = user
[78] cn: value = Ethan Hunt
[78] sn: value = Hunt
[78] userCertificate: value =
0..50...../....60...*.H.....0@1.0....&...,d....com1.0.....
&...,d...
[78] userCertificate: value =
0...'0......./..t.....50....*.H......0@1.0.....&...,d....com1.0.....
&...,d...
[78] givenName: value = Ethan
[78] distinguishedName: value = CN=Ethan
Hunt,OU=MIL,DC=labrat,DC=com
[78] instanceType: value = 4
[78] whenCreated: value = 20060613151033.0Z
[78] whenChanged: value = 20060622185924.0Z
[78] displayName: value = Ethan Hunt
[78] uSNCreated: value = 14050
[78] memberOf: value = CN=ASAUsers,CN=Users,DC=ggsgseclab,DC=org
[78] mapped to cVPN3000-Tunneling-Protocols: value = 20
[78] uSNChanged: value = 14855
[78] name: value = Ethan Hunt
[78] objectGUID: value = ..9...NJ..GU..z.
[78] userAccountControl: value = 66048
[78] badPwdCount: value = 0
[78] codePage: value = 0
[78] countryCode: value = 0
[78] badPasswordTime: value = 127954717631875000
[78] lastLogoff: value = 0
[78] lastLogon: value = 127954849209218750
[78] pwdLastSet: value = 127946850340781250
[78] primaryGroupID: value = 513
[78] objectSid: value = .....q.....q.....mY....
[78] accountExpires: value = 9223372036854775807
[78] logonCount: value = 25
[78] sAMAccountName: value = 1234567890
[78] sAMAccountType: value = 805306368
[78] userPrincipalName: value = 1234567890@mil
[78] objectCategory: value =
[78] mail: value = Ethan.Hunt@labrat.com
callback_aaa_task: status = 1, msg =
AAA FSM: In aaa_backend_callback
aaa_backend_callback: Handle = 39, pAcb = 2ae115c
[78] Fiber exit Tx=147 bytes Rx=4821 bytes, status=1
[78] Session End
AAA task: aaa_process_msg(1a87a64) received message type 1
AAA FSM: In AAA_ProcSvrResp
Back End response:
  _____
Authorization Status: 1 (ACCEPT)
AAA FSM: In AAA_NextFunction
AAA_NextFunction: i_fsm_state = IFSM_AUTHORIZE, auth_status = ACCEPT
AAA_NextFunction: authen svr = <none>, author svr = AD-LDAP, user pol =
, tunn pol = CAC-USERS
AAA_NextFunction: New i_fsm_state = IFSM_TUNN_GRP_POLICY,
AAA FSM: In AAA_InitTransaction
aaai_policy_name_to_server_id(CAC-USERS)
Got server ID 0 for group policy DB
Initiating tunnel group policy lookup (Svr Grp: GROUP_POLICY_DB)
  _____
AAA FSM: In AAA_BindServer
AAA_BindServer: Using server: <Internal Server>
AAA FSM: In AAA_SendMsg
```

User: CAC-USER Pasw: Resp: grp\_policy\_ioctl(12f1b20, 114698, 1a870b4) grp\_policy\_ioctl: Looking up CAC-USERS callback\_aaa\_task: status = 1, msg = AAA FSM: In aaa\_backend\_callback aaa\_backend\_callback: Handle = 39, pAcb = 2ae115c AAA task: aaa\_process\_msg(1a87a64) received message type 1 AAA FSM: In AAA\_ProcSvrResp Back End response: \_\_\_\_\_ Tunnel Group Policy Status: 1 (ACCEPT) AAA FSM: In AAA\_NextFunction AAA\_NextFunction: i\_fsm\_state = IFSM\_TUNN\_GRP\_POLICY, auth\_status = ACCEPT AAA\_NextFunction: authen  $svr = \langle none \rangle$ , author svr = AD-LDAP, user pol = , tunn pol = CAC-USERSAAA\_NextFunction: New i\_fsm\_state = IFSM\_DONE, AAA FSM: In AAA\_ProcessFinal Checking time simultaneous login restriction for user 1234567890@mil AAA FSM: In AAA\_Callback user attributes: 1 Tunnelling-Protocol(4107) 20 20 user policy attributes: None tunnel policy attributes: 1 Primary-DNS(4101) 4 IP: 10.0.10.100 2 Secondary-DNS(4102) 4 IP: 0.0.0.0 3 Tunnelling-Protocol(4107) 4 4 4 Default-Domain-Name(4124) 10 "ggsgseclab.org" 5 List of address pools to assign addresses from(4313) 10 "CAC-USERS" Auth Status = ACCEPT AAA API: In aaa\_close AAA task: aaa\_process\_msg(1a87a64) received message type 3 In aaai\_close\_session (39) AAA API: In aaa\_send\_acct\_start AAA API: In aaa\_send\_acct\_stop CAC-Test#

Exemplo 2: Conexão permitida com mapeamento de atributo Cisco configurado incorretamente

Este exemplo mostra a saída de debug ldap e debug aaa common durante uma conexão permitida com o cenário 2 mostrado no Apêndice A.

```
Figura C2: debug LDAP e debug aaa common output - mapeamento incorreto
AAA API: In aaa_open
AAA session opened: handle = 41
AAA API: In aaa_process_async
aaa_process_async: sending AAA_MSG_PROCESS
AAA task: aaa_process_msg(1a87a64) received message type 0
AAA FSM: In AAA_StartAAATransaction
```

AAA FSM: In AAA\_InitTransaction Initiating authorization query (Svr Grp: AD-LDAP) AAA FSM: In AAA\_BindServer AAA\_BindServer: Using server: 172.18.120.160 AAA FSM: In AAA\_SendMsg User: 1234567890@mil Pasw: 1234567890@mil Resp: [82] Session Start [82] New request Session, context 0x26f1c44, reqType = 0 [82] Fiber started [82] Creating LDAP context with uri=ldap://172.18.120.160:389 [82] Binding as administrator [82] Performing Simple authentication for Administrator to 172.18.120.160 [82] Connect to LDAP server: ldap:// 172.18.120.160:389, status = Successful [82] LDAP Search: Base DN = [CN=Users,DC=ggsgseclab,DC=org] Filter = [userPrincipalName=1234567890@mil] Scope = [SUBTREE][82] Retrieved Attributes: [82] objectClass: value = top [82] objectClass: value = person [82] objectClass: value = organizationalPerson [82] objectClass: value = user [82] cn: value = Ethan Hunt [82] sn: value = Hunt [82] userCertificate: value = 0..50....../.....60...\*.H.....0@1.0.....&...,d....com1.0..... &...,d... [82] userCertificate: value = 0...'0....../..t.....50....\*.H......0@1.0.....&...,d....com1.0..... &...,d... [82] givenName: value = Ethan [82] distinguishedName: value = CN=Ethan Hunt,OU=MIL,DC=labrat,DC=com [82] instanceType: value = 4 [82] whenCreated: value = 20060613151033.0Z [82] whenChanged: value = 20060622185924.0Z [82] displayName: value = Ethan Hunt [82] uSNCreated: value = 14050[82] memberOf: value = CN=ASAUsers,CN=Users,DC=ggsgseclab,DC=org [82] mapped to cVPN3000-Tunneling-Protocols: value = CN=ASAUsers,CN=Users,DC=ggsgseclab,DC=org [82] uSNChanged: value = 14855 [82] name: value = Ethan Hunt [82] objectGUID: value = ..9...NJ..GU..z. [82] userAccountControl: value = 66048 [82] badPwdCount: value = 0 [82] codePage: value = 0 [82] countryCode: value = 0 [82] badPasswordTime: value = 127954717631875000 [82] lastLogoff: value = 0 [82] lastLogon: value = 127954849209218750 [82] pwdLastSet: value = 127946850340781250 [82] primaryGroupID: value = 513 [82] objectSid: value = .....q.....q.....mY... [82] accountExpires: value = 9223372036854775807 [82] logonCount: value = 25 [82] sAMAccountName: value = 1234567890

```
[82] sAMAccountType: value = 805306368
[82] userPrincipalName: value = 1234567890@mil
[82] objectCategory: value =
CN=Person, CN=Schema, CN=Configuration, DC=ggsgseclab, DC=org
[82] mail: value = Ethan.Hunt@labrat.com
callback_aaa_task: status = 1, msg =
AAA FSM: In aaa_backend_callback
aaa_backend_callback: Handle = 41, pAcb = 2ae115c
[82] Fiber exit Tx=147 bytes Rx=4821 bytes, status=1
[82] Session End
AAA task: aaa_process_msg(1a87a64) received message type 1
AAA FSM: In AAA_ProcSvrResp
Back End response:
  _____
Authorization Status: 1 (ACCEPT)
AAA FSM: In AAA_NextFunction
AAA_NextFunction: i_fsm_state = IFSM_AUTHORIZE, auth_status = ACCEPT
AAA_NextFunction: authen svr = <none>, author svr = AD-LDAP, user pol =
, tunn pol = CAC-USERS
AAA_NextFunction: New i_fsm_state = IFSM_TUNN_GRP_POLICY,
AAA FSM: In AAA_InitTransaction
aaai_policy_name_to_server_id(USAFE)
Got server ID 0 for group policy DB
Initiating tunnel group policy lookup (Svr Grp: GROUP_POLICY_DB)
            -----
AAA FSM: In AAA_BindServer
AAA_BindServer: Using server: <Internal Server>
AAA FSM: In AAA_SendMsg
User: CAC-USERS
Pasw:
Resp:
grp_policy_ioctl(12f1b20, 114698, 1a870b4)
grp_policy_ioctl: Looking up CAC-USERS
callback_aaa_task: status = 1, msg =
AAA FSM: In aaa_backend_callback
aaa_backend_callback: Handle = 41, pAcb = 2ae115c
AAA task: aaa_process_msg(1a87a64) received message type 1
AAA FSM: In AAA_ProcSvrResp
Back End response:
-----
Tunnel Group Policy Status: 1 (ACCEPT)
AAA FSM: In AAA_NextFunction
AAA_NextFunction: i_fsm_state = IFSM_TUNN_GRP_POLICY,    auth_status =
ACCEPT
AAA_NextFunction: authen svr = <none>, author svr = AD-LDAP, user pol =
, tunn pol = CAC-USERS
AAA_NextFunction: New i_fsm_state = IFSM_DONE,
AAA FSM: In AAA_ProcessFinal
Checking time simultaneous login restriction for user 1234567890@mil
AAA FSM: In AAA_Callback
user attributes:
1 Tunnelling-Protocol(4107) 20 0
user policy attributes:
None
tunnel policy attributes:
1 Primary-DNS(4101) 4 IP: 10.0.10.100
2 Secondary-DNS(4102) 4 IP: 0.0.0.0
3 Tunnelling-Protocol(4107) 4 4
4 Default-Domain-Name(4124) 10 "ggsgseclab.org"
5 List of address pools to assign addresses from(4313) 10
"CAC-USERS"
Auth Status = ACCEPT
```

```
AAA API: In aaa_close
AAA task: aaa_process_msg(1a87a64) received message type 3
In aaai_close_session (41)
AAA API: In aaa_send_acct_start
AAA API: In aaa_send_acct_stop
```

# Troubleshooting de DAP

- debug dap errors Exibe erros DAP
- debug dap trace Exibe o rastreamento da função DAP

Exemplo 1: Conexão permitida com DAP

Este exemplo mostra a saída de debug dap errors e debug dap trace durante uma conexão bemsucedida com o cenário 3 mostrado no Apêndice A. Observe vários atributos memberOf. Você pode pertencer a \_ASAUsers e VPNUsers ou a ambos os grupos, que dependem da configuração do ASA.

```
Figura C3: DAP de depuração
<#root>
debug dap errors
debug dap errors enabled at level 1
debug dap trace
debug dap trace enabled at level 1
The DAP policy contains the following attributes for user:
1241879298@mil
1: action = continue
DAP_TRACE: DAP_open: C8EEFA10
DAP_TRACE: Username: 1241879298@mil, aaa.ldap.objectClass.1 = top
DAP_TRACE: Username: 1241879298@mil, aaa.ldap.objectClass.2 = person
DAP_TRACE: Username: 1241879298@mil, aaa.ldap.objectClass.3 =
organizationalPerson
DAP_TRACE: Username: 1241879298@mil, aaa.ldap.objectClass.4 = user
DAP_TRACE: Username: 1241879298@mil, aaa.ldap.cn = 1241879298
DAP_TRACE: Username: 1241879298@mil,
aaa.ldap.physicalDeliveryOfficeName = NETADMIN
DAP_TRACE: Username: 1241879298@mil, aaa.ldap.givenName = 1241879298
DAP_TRACE: Username: 1241879298@mil, aaa.ldap.distinguishedName =
CN=1241879298, CN=Users, DC=ggsgseclab, DC=org
DAP_TRACE: Username: 1241879298@mil, aaa.ldap.instanceType = 4
DAP_TRACE: Username: 1241879298@mil, aaa.ldap.whenCreated =
20070626163734.0Z
DAP_TRACE: Username: 1241879298@mil, aaa.ldap.whenChanged =
```

```
20070718151143.0Z
DAP_TRACE: Username: 1241879298@mil, aaa.ldap.displayName = 1241879298
DAP_TRACE: Username: 1241879298@mil, aaa.ldap.uSNCreated = 33691
DAP_TRACE: Username: 1241879298@mil, aaa.ldap.memberOf.1 = VPNUsers
DAP_TRACE: Username: 1241879298@mil, aaa.ldap.memberOf.2 = _ASAUsers
DAP_TRACE: Username: 1241879298@mil, aaa.ldap.uSNChanged = 53274
DAP_TRACE: Username: 1241879298@mil, aaa.ldap.department = NETADMIN
DAP_TRACE: Username: 1241879298@mil, aaa.ldap.name = 1241879298
DAP_TRACE: Username: 1241879298@mil, aaa.ldap.objectGUID =
....+..F.."5....
DAP_TRACE: Username: 1241879298@mil, aaa.ldap.userAccountControl =
328192
DAP_TRACE: Username: 1241879298@mil, aaa.ldap.badPwdCount = 0
DAP_TRACE: Username: 1241879298@mil, aaa.ldap.codePage = 0
DAP_TRACE: Username: 1241879298@mil, aaa.ldap.countryCode = 0
DAP_TRACE: Username: 1241879298@mil, aaa.ldap.badPasswordTime = 0
DAP_TRACE: Username: 1241879298@mil, aaa.ldap.lastLogoff = 0
DAP_TRACE: Username: 1241879298@mil, aaa.ldap.lastLogon = 0
DAP_TRACE: Username: 1241879298@mil, aaa.ldap.pwdLastSet =
128273494546718750
DAP_TRACE: Username: 1241879298@mil. aaa.ldap.primaryGroupID = 513
DAP_TRACE: Username: 1241879298@mil, aaa.ldap.userParameters = m:
d.
DAP_TRACE: Username: 1241879298@mil, aaa.ldap.objectSid = ..
DAP_TRACE: Username: 1241879298@mil, aaa.ldap.accountExpires =
9223372036854775807
DAP_TRACE: Username: 1241879298@mil, aaa.ldap.logonCount = 0
DAP_TRACE: Username: 1241879298@mil, aaa.ldap.sAMAccountName =
1241879298
DAP_TRACE: Username: 1241879298@mil, aaa.ldap.sAMAccountType =
805306368
DAP_TRACE: Username: 1241879298@mil, aaa.ldap.userPrincipalName =
1241879298@mil
DAP_TRACE: Username: 1241879298@mil, aaa.ldap.objectCategory =
CN=Person, CN=Schema, CN=Configuration, DC=ggsgseclab, DC=org
DAP_TRACE: Username: 1241879298@mil, aaa.ldap.msNPAllowDialin = TRUE
DAP_TRACE: Username: 1241879298@mil, aaa.cisco.username =
1241879298@mil
DAP_TRACE: Username: 1241879298@mil, aaa.cisco.tunnelgroup = CAC-USERS
DAP_TRACE: dap_add_to_lua_tree:aaa["ldap"]["objectClass"]["1"] = "top";
DAP_TRACE: dap_add_to_lua_tree:aaa["ldap"]["objectClass"]["2"] =
"person";
DAP_TRACE: dap_add_to_lua_tree:aaa["ldap"]["objectClass"]["3"] =
"organizationalPerson";
DAP_TRACE: dap_add_to_lua_tree:aaa["ldap"]["objectClass"]["4"] =
"user";
DAP_TRACE: dap_add_to_lua_tree:aaa["ldap"]["cn"] = "1241879298";
DAP_TRACE:
dap_add_to_lua_tree:aaa["ldap"]["physicalDeliveryOfficeName"] =
"NETADMIN";
DAP_TRACE: dap_add_to_lua_tree:aaa["ldap"]["givenName"] = "1241879298";
DAP_TRACE: dap_add_to_lua_tree:aaa["ldap"]["distinguishedName"] =
"CN=1241879298, CN=Users, DC=ggsgseclab, DC=org";
DAP_TRACE: dap_add_to_lua_tree:aaa["ldap"]["instanceType"] = "4";
DAP_TRACE: dap_add_to_lua_tree:aaa["ldap"]["whenCreated"] =
"20070626163734.0Z";
DAP_TRACE: dap_add_to_lua_tree:aaa["ldap"]["whenChanged"] =
"20070718151143.0Z";
DAP_TRACE: dap_add_to_lua_tree:aaa["ldap"]["displayName"] =
"1241879298";
DAP_TRACE: dap_add_to_lua_tree:aaa["ldap"]["uSNCreated"] = "33691";
DAP_TRACE: dap_add_to_lua_tree:aaa["ldap"]["memberOf"]["1"] =
```

```
"VPNUsers";
DAP_TRACE: dap_add_to_lua_tree:aaa["ldap"]["memberOf"]["2"] =
"_ASAUsers";
DAP_TRACE: dap_add_to_lua_tree:aaa["ldap"]["uSNChanged"] = "53274";
DAP_TRACE: dap_add_to_lua_tree:aaa["ldap"]["department"] = "NETADMIN";
DAP_TRACE: dap_add_to_lua_tree:aaa["ldap"]["name"] = "1241879298";
DAP_TRACE: dap_add_to_lua_tree:aaa["ldap"]["objectGUID"] contains
binary data
DAP_TRACE: dap_add_to_lua_tree:aaa["ldap"]["userAccountControl"] =
"328192";
DAP_TRACE: dap_add_to_lua_tree:aaa["ldap"]["badPwdCount"] = "0";
DAP_TRACE: dap_add_to_lua_tree:aaa["ldap"]["codePage"] = "0";
DAP_TRACE: dap_add_to_lua_tree:aaa["ldap"]["countryCode"] = "0";
DAP_TRACE: dap_add_to_lua_tree:aaa["ldap"]["badPasswordTime"] = "0";
DAP_TRACE: dap_add_to_lua_tree:aaa["ldap"]["lastLogoff"] = "0";
DAP_TRACE: dap_add_to_lua_tree:aaa["ldap"]["lastLogon"] = "0";
DAP_TRACE: dap_add_to_lua_tree:aaa["ldap"]["pwdLastSet"] =
"128273494546718750";
DAP_TRACE: dap_add_to_lua_tree:aaa["ldap"]["primaryGroupID"] = "513";
DAP_TRACE: dap_add_to_lua_tree:aaa["ldap"]["userParameters"] contains
binary data
DAP_TRACE: dap_add_to_lua_tree:aaa["ldap"]["objectSid"] contains binary
data
DAP_TRACE: dap_add_to_lua_tree:aaa["ldap"]["accountExpires"] =
"9223372036854775807";
DAP_TRACE: dap_add_to_lua_tree:aaa["ldap"]["logonCount"] = "0";
DAP_TRACE: dap_add_to_lua_tree:aaa["ldap"]["sAMAccountName"] =
"1241879298";
DAP_TRACE: dap_add_to_lua_tree:aaa["ldap"]["sAMAccountType"] =
"805306368";
DAP_TRACE: dap_add_to_lua_tree:aaa["ldap"]["userPrincipalName"] =
"1241879298@mil";
DAP_TRACE: dap_add_to_lua_tree:aaa["ldap"]["objectCategory"] =
"CN=Person,CN=Schema,CN=Configuration,DC=ggsgseclab,DC=org";
DAP_TRACE: dap_add_to_lua_tree:aaa["ldap"]["msNPAllowDialin"] = "TRUE";
DAP_TRACE: dap_add_to_lua_tree:aaa["cisco"]["username"] =
"1241879298@mil";
DAP_TRACE: dap_add_to_lua_tree:aaa["cisco"]["tunnelgroup"] = "CACUSERS";
DAP_TRACE: dap_add_to_lua_tree:endpoint["application"]["clienttype"] =
"IPSec";
DAP_TRACE: Username: 1241879298@mil, Selected DAPs: CAC-USERS
DAP_TRACE: dap_request: memory usage = 33%
DAP_TRACE: dap_process_selected_daps: selected 1 records
DAP_TRACE: Username: 1241879298@mil, dap_aggregate_attr: rec_count = 1
DAP_TRACE: Username: 1241879298@mil, DAP_close: C8EEFA10
d.
```

# Exemplo 2: Conexão negada com DAP

Este exemplo mostra a saída de debug dap errors e debug dap trace durante uma conexão malsucedida com o cenário 3 mostrado no Apêndice A.

|         | Figura C4: DAP de depuração |  |
|---------|-----------------------------|--|
|         |                             |  |
| <#root> |                             |  |

```
debug dap errors
debug dap errors enabled at level 1
debug dap trace
debug dap trace enabled at level 1
The DAP policy contains the following attributes for user:
1241879298@mil
1: action = terminate
DAP_TRACE: DAP_open: C91154E8
DAP_TRACE: Username: 1241879298@mil, aaa.ldap.objectClass.1 = top
DAP_TRACE: Username: 1241879298@mil, aaa.ldap.objectClass.2 = person
DAP_TRACE: Username: 1241879298@mil, aaa.ldap.objectClass.3 =
organizationalPerson
DAP_TRACE: Username: 1241879298@mil, aaa.ldap.objectClass.4 = user
DAP_TRACE: Username: 1241879298@mil, aaa.ldap.cn = 1241879298
DAP_TRACE: Username: 1241879298@mil,
aaa.ldap.physicalDeliveryOfficeName = NETADMIN
DAP_TRACE: Username: 1241879298@mil, aaa.ldap.givenName = 1241879298
DAP_TRACE: Username: 1241879298@mil, aaa.ldap.distinguishedName =
CN=1241879298, CN=Users, DC=ggsgseclab, DC=org
DAP_TRACE: Username: 1241879298@mil, aaa.ldap.instanceType = 4
DAP_TRACE: Username: 1241879298@mil, aaa.ldap.whenCreated =
20070626163734.0Z
DAP_TRACE: Username: 1241879298@mil, aaa.ldap.whenChanged =
20070718151143.0Z
DAP_TRACE: Username: 1241879298@mil, aaa.ldap.displayName = 1241879298
DAP_TRACE: Username: 1241879298@mil, aaa.ldap.uSNCreated = 33691
DAP_TRACE: Username: 1241879298@mil, aaa.ldap.memberOf = DnsAdmins
DAP_TRACE: Username: 1241879298@mil, aaa.ldap.uSNChanged = 53274
DAP_TRACE: Username: 1241879298@mil, aaa.ldap.department = NETADMIN
DAP_TRACE: Username: 1241879298@mil, aaa.ldap.name = 1241879298
DAP_TRACE: Username: 1241879298@mil, aaa.ldap.objectGUID =
....+..F.."5....
DAP_TRACE: Username: 1241879298@mil, aaa.ldap.userAccountControl =
328192
DAP_TRACE: Username: 1241879298@mil, aaa.ldap.badPwdCount = 0
DAP_TRACE: Username: 1241879298@mil, aaa.ldap.codePage = 0
DAP_TRACE: Username: 1241879298@mil, aaa.ldap.countryCode = 0
DAP_TRACE: Username: 1241879298@mil, aaa.ldap.badPasswordTime = 0
DAP_TRACE: Username: 1241879298@mil, aaa.ldap.lastLogoff = 0
DAP_TRACE: Username: 1241879298@mil, aaa.ldap.lastLogon = 0
DAP_TRACE: Username: 1241879298@mil, aaa.ldap.pwdLastSet =
128273494546718750
DAP_TRACE: Username: 1241879298@mil, aaa.ldap.primaryGroupID = 513
DAP_TRACE: Username: 1241879298@mil, aaa.ldap.userParameters = m:
d.
DAP_TRACE: Username: 1241879298@mil, aaa.ldap.objectSid = ..
DAP_TRACE: Username: 1241879298@mil, aaa.ldap.accountExpires =
9223372036854775807
DAP_TRACE: Username: 1241879298@mil, aaa.ldap.logonCount = 0
DAP_TRACE: Username: 1241879298@mil, aaa.ldap.sAMAccountName =
1241879298
DAP_TRACE: Username: 1241879298@mil, aaa.ldap.sAMAccountType =
805306368
DAP_TRACE: Username: 1241879298@mil, aaa.ldap.userPrincipalName =
```

```
1241879298@mil
DAP_TRACE: Username: 1241879298@mil, aaa.ldap.objectCategory =
CN=Person, CN=Schema, CN=Configuration, DC=ggsgseclab, DC=org
DAP_TRACE: Username: 1241879298@mil, aaa.ldap.msNPAllowDialin = TRUE
DAP_TRACE: Username: 1241879298@mil, aaa.cisco.username =
1241879298@mil
DAP_TRACE: Username: 1241879298@mil, aaa.cisco.tunnelgroup = CAC-USERS
DAP_TRACE: dap_add_to_lua_tree:aaa["ldap"]["objectClass"]["1"] = "top";
DAP_TRACE: dap_add_to_lua_tree:aaa["ldap"]["objectClass"]["2"] =
"person";
DAP_TRACE: dap_add_to_lua_tree:aaa["ldap"]["objectClass"]["3"] =
"organizationalPerson";
DAP_TRACE: dap_add_to_lua_tree:aaa["ldap"]["objectClass"]["4"] =
"user";
DAP_TRACE: dap_add_to_lua_tree:aaa["ldap"]["cn"] = "1241879298";
DAP_TRACE:
dap_add_to_lua_tree:aaa["ldap"]["physicalDeliveryOfficeName"] =
"NETADMIN";
DAP_TRACE: dap_add_to_lua_tree:aaa["ldap"]["givenName"] = "1241879298";
DAP_TRACE: dap_add_to_lua_tree:aaa["ldap"]["distinguishedName"] =
"CN=1241879298, CN=Users, DC=ggsgseclab, DC=org";
DAP_TRACE: dap_add_to_lua_tree:aaa["ldap"]["instanceType"] = "4";
DAP_TRACE: dap_add_to_lua_tree:aaa["ldap"]["whenCreated"] =
"20070626163734.0Z";
DAP_TRACE: dap_add_to_lua_tree:aaa["ldap"]["whenChanged"] =
"20070718151143.0Z";
DAP_TRACE: dap_add_to_lua_tree:aaa["ldap"]["displayName"] =
"1241879298";
DAP_TRACE: dap_add_to_lua_tree:aaa["ldap"]["uSNCreated"] = "33691";
DAP_TRACE: dap_add_to_lua_tree:aaa["ldap"]["memberOf"] = "DnsAdmins";
DAP_TRACE: dap_add_to_lua_tree:aaa["ldap"]["uSNChanged"] = "53274";
DAP_TRACE: dap_add_to_lua_tree:aaa["ldap"]["department"] = "NETADMIN";
DAP_TRACE: dap_add_to_lua_tree:aaa["ldap"]["name"] = "1241879298";
DAP_TRACE: dap_add_to_lua_tree:aaa["ldap"]["objectGUID"] contains
binary data
DAP_TRACE: dap_add_to_lua_tree:aaa["ldap"]["userAccountControl"] =
"328192";
DAP_TRACE: dap_add_to_lua_tree:aaa["ldap"]["badPwdCount"] = "0";
DAP_TRACE: dap_add_to_lua_tree:aaa["ldap"]["codePage"] = "0";
DAP_TRACE: dap_add_to_lua_tree:aaa["ldap"]["countryCode"] = "0";
DAP_TRACE: dap_add_to_lua_tree:aaa["ldap"]["badPasswordTime"] = "0";
DAP_TRACE: dap_add_to_lua_tree:aaa["ldap"]["lastLogoff"] = "0";
DAP_TRACE: dap_add_to_lua_tree:aaa["ldap"]["lastLogon"] = "0";
DAP_TRACE: dap_add_to_lua_tree:aaa["ldap"]["pwdLastSet"] =
"128273494546718750";
DAP_TRACE: dap_add_to_lua_tree:aaa["ldap"]["primaryGroupID"] = "513";
DAP_TRACE: dap_add_to_lua_tree:aaa["ldap"]["userParameters"] contains
binary data
DAP_TRACE: dap_add_to_lua_tree:aaa["ldap"]["objectSid"] contains binary
data
DAP_TRACE: dap_add_to_lua_tree:aaa["ldap"]["accountExpires"] =
"9223372036854775807";
DAP_TRACE: dap_add_to_lua_tree:aaa["ldap"]["logonCount"] = "0";
DAP_TRACE: dap_add_to_lua_tree:aaa["ldap"]["sAMAccountName"] =
"1241879298";
DAP_TRACE: dap_add_to_lua_tree:aaa["ldap"]["sAMAccountType"] =
"805306368";
DAP_TRACE: dap_add_to_lua_tree:aaa["ldap"]["userPrincipalName"] =
"1241879298@mil";
DAP_TRACE: dap_add_to_lua_tree:aaa["ldap"]["objectCategory"] =
"CN=Person, CN=Schema, CN=Configuration, DC=ggsgseclab, DC=org";
DAP_TRACE: dap_add_to_lua_tree:aaa["ldap"]["msNPAllowDialin"] = "TRUE"
```

```
DAP_TRACE: dap_add_to_lua_tree:aaa["cisco"]["username"] =
"1241879298@mil";
DAP_TRACE: Username: 1241879298@mil, Selected DAPs:
DAP_TRACE: dap_request: memory usage = 33%
DAP_TRACE: dap_process_selected_daps: selected 0 records
DAP_TRACE: Username: 1241879298@mil, dap_aggregate_attr: rec_count = 1
```

# Solução de problemas de Autoridade de certificação / OCSP

- debug crypto ca 3
- No modo de configuração—logging class ca console(or buffer) debugging

Estes exemplos mostram uma validação de certificado bem-sucedida com o respondente OCSP e uma política de correspondência de grupo de certificados com falha.

A Figura C3 mostra a saída de depuração que tem um certificado validado e um grupo de certificados de trabalho correspondentes à Política.

A Figura C4 mostra a saída de depuração de uma política de correspondência de grupo de certificados mal configurada.

A Figura C5 mostra a saída de depuração de um usuário com um certificado revogado.

#### Figura C5: Depuração OCSP - validação de certificado bem-sucedida CRYPTO\_PKI: Found a suitable authenticated trustpoint ASDM\_TrustPoint11. CRYPTO\_PKI: Allocated OCSP data handle 0xca2d27b8 CRYPTO\_PKI: Certificate validation: Successful, status: 0. Attempting to retrieve revocation status if necessary CRYPTO\_PKI: status = 0: poll revocation status CRYPTO\_PKI: Attempting to find OCSP override for peer cert: serial number: OF192B, subject name: cn=MCGINTY.JIMMY.1160139435,ou=USN,ou=PKI,ou=DoD,o=U.S. Government,c=US, issuer\_name: cn=DOD JITC EMAIL CA-15,ou=PKI,ou=DoD,o=U.S. Government,c=US. CRYPTO\_PKI: Processing map rules for SSL. CRYPTO\_PKI: Processing map SSL sequence 20... CRYPTO\_PKI: Match of subject-name field to map PASSED. Peer cert field: = cn=MCGINTY.JIMMY.1160139435,ou=USN,ou=PKI,ou=DoD,o=U.S. Government,c=US, map rule: subject-name ne "". CRYPTO\_PKI: Peer cert has been authorized by map: SSL sequence: 20. CRYPTO\_PKI: Found OCSP override match. Override URL: http://198.154.68.90, Override trustpoint: ASDM\_TrustPoint12 CRYPTO\_PKI: crypto\_pki\_get\_cert\_record\_by\_subject() CRYPTO\_PKI: Destroying OCSP data handle 0xca2d27b8 Crypto CA thread sleeps! CRYPTO\_PKI: Attempting to find tunnel group for cert with serial number: OF192B, subject name: cn=MCGINTY.JIMMY.1160139435,ou=USN,ou=PKI,ou=DoD,o=U.S. Government,c=US, issuer\_name: cn=DOD JITC EMAIL CA-15,ou=PKI,ou=DoD,o=U.S. Government,c=US.

CRYPTO\_PKI: Processing map rules for DefaultCertificateMap. CRYPTO\_PKI: Processing map DefaultCertificateMap sequence 10... CRYPTO\_PKI: Match of subject-name field to map PASSED. Peer cert field: = cn=MCGINTY.JIMMY.1160139435,ou=USN,ou=PKI,ou=DoD,o=U.S. Government,c=US, map rule: subject-name ne "". CRYPTO\_PKI: Peer cert has been authorized by map: DefaultCertificateMap sequence: 10. CRYPTO\_PKI: Ignoring match on map DefaultCertificateMap, index 10 for WebVPN group map processing. No tunnel group is configured. CRYPTO\_PKI: Peer cert could not be authorized with map: DefaultCertificateMap. CRYPTO\_PKI: Processing map rules for SSL. CRYPTO\_PKI: Processing map SSL sequence 20... CRYPTO\_PKI: Match of subject-name field to map PASSED. Peer cert field: = cn=MCGINTY.JIMMY.1160139435,ou=USN,ou=PKI,ou=DoD,o=U.S. Government,c=US, map rule: subject-name ne "". CRYPTO\_PKI: Peer cert has been authorized by map: SSL sequence: 20. CRYPTO\_PKI: Ignoring match on map SSL, index 20 for WebVPN group map

Figura C5: Saída de uma política de correspondência de grupo de certificados com falha

Figura C5: Resultado de um certificado revogado n %PI=X-3-7E17t02h7a Certinf icaHtue cnhta,in faioled uvalidation=. CMertifiIcLa,ted ccha=inl ais eibtrhaer tin,valdid cor =noct oamuthori,zed. map rule: subject-name ne "". CRYPTO\_PKI: Peer cert has been authorized by map: DefaultCertificateMap sequence: 10. Tunnel Group Match on map DefaultCertificateMap sequence # 10. Group name is CAC-USERS CRYPTO\_PKI: Checking to see if an identical cert is already in the database... CRYPTO\_PKI: looking for cert in handle=2467668, digest= CRYPTO\_PKI: Cert record not found, returning E\_NOT\_FOUND CRYPTO\_PKI: Cert not found in database. CRYPTO\_PKI: Looking for suitable trustpoints... CRYPTO\_PKI: Found a suitable authenticated trustpoint trustpoint0. CRYPTO\_PKI: Certificate validation: Successful, status: 0. Attempting to retrieve revocation status if necessary CRYPTO\_PKI: Attempting to find OCSP override for peer cert: serial number: 2FB5FC7400000000035, subject name: cn=Ethan Hunt,ou=MIL,dc=ggsgseclab,dc=org, issuer\_name: cn=ggsgseclab,dc=ggsgseclab,dc=org. CRYPTO\_PKI: Processing map rules for DefaultCertificateMap. CRYPTO\_PKI: Processing map DefaultCertificateMap sequence 10... CRYPTO\_PKI: Match of subject-name field to map PASSED. Peer cert field: = cn=Ethan Hunt,ou=MIL,dc=ggsgseclab,dc=org, map rule: subject-name ne "". CRYPTO\_PKI: Peer cert has been authorized by map: DefaultCertificateMap sequence: 10. CRYPTO\_PKI: Found OCSP override match. Override URL: http://ocsp.disa.mil, Override trustpoint: OCSP CRYPTO\_PKI: crypto\_pki\_get\_cert\_record\_by\_subject() CRYPTO\_PKI: Found a subject match ERROR: Certificate validation failed, Certificate is revoked, serial number: 2FB5FC7400000000035, subject name: cn=Ethan

# Apêndice D - Verificar objetos LDAP no MS

No CD do Microsoft Server 2003, há ferramentas adicionais que podem ser instaladas para exibir a estrutura LDAP, bem como os objetos/atributos LDAP. Para instalar essas ferramentas, vá para o diretório Support no CD e depois Tools. Instale o SUPTOOLS.MSI.

# Visualizador LDAP

- 1. Após a instalação, escolha Start > Run.
- 2. Digite ldp e clique em Ok. Isso inicia o visualizador LDAP.
- 3. Escolha Connection > Connect.
- 4. Insira o nome do servidor e clique em Ok.
- 5. Escolha Connection > Bind.
- 6. Insira um nome de usuário e uma senha.

Observação: você precisa de direitos de administrador.

- 7. Click OK.
- 8. Exibir objetos LDAP. Veja a Figura D1.

Figura D1: Visualizador LDAP

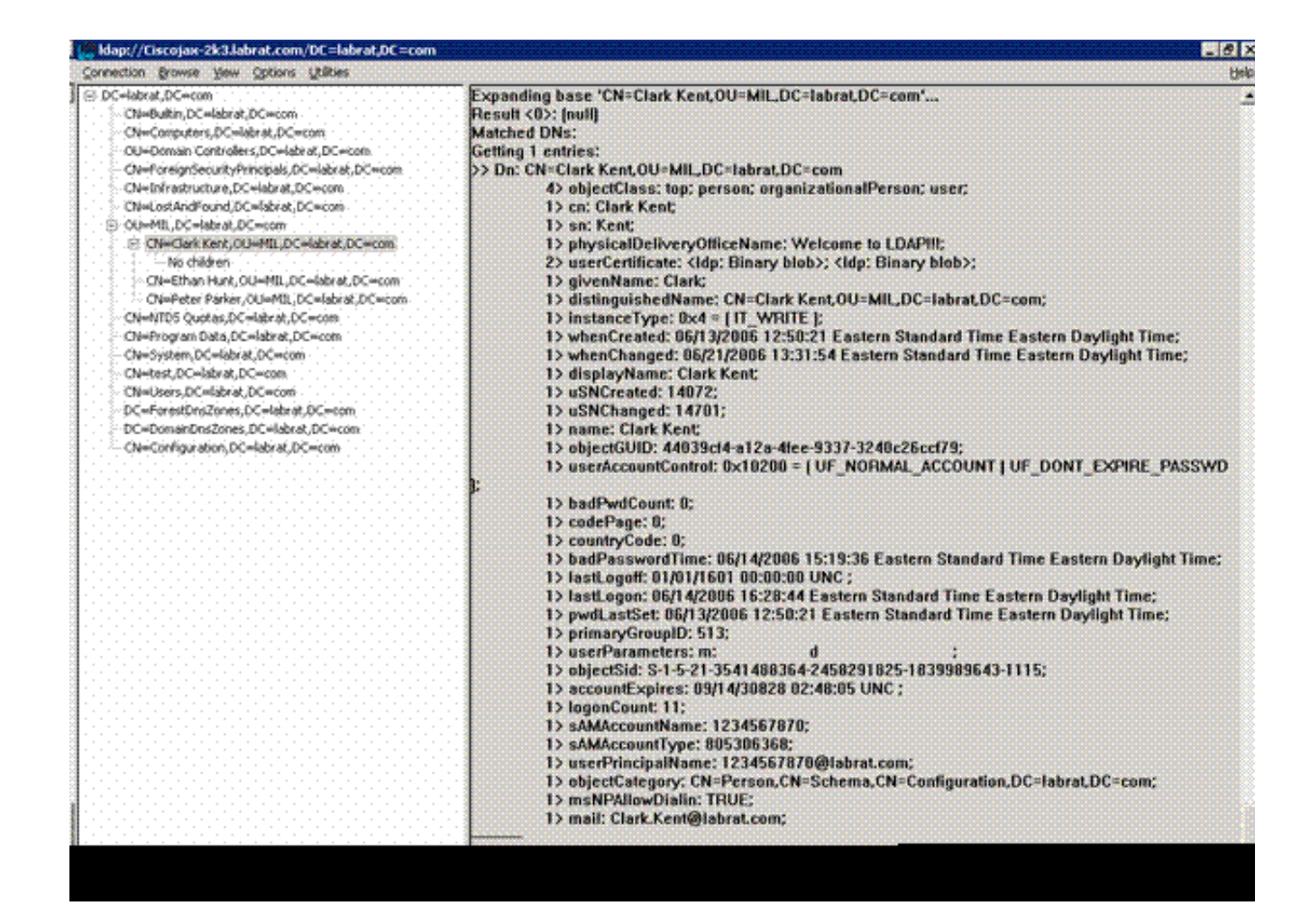

Editor de Interface de Serviços do Ative Diretory

- No servidor Ative Diretory, escolha Iniciar > Executar.
- Digite adsiedit.msc. Isso inicia o editor.
- Clique com o botão direito do mouse em um objeto e clique em Propriedades.

Esta ferramenta mostra todos os atributos para objetos específicos. Veja a Figura D2.

Figura D2: Edição de ADSI

| Ele Action Yew Wire                                                                                                    | N=Clark Kent Properties                                                                                                    |                                                                                                    |                                                                                                    | ? ×   |                      | <br>               |
|----------------------------------------------------------------------------------------------------|----------------------------------------------------------------------------------------------------|----------------------------------------------------------------------------------------------------|----------------------------------------------------------------------------------------------------|-------|----------------------|--------------------|
| ADSI Edit<br>Domain [Ciscojax-2k3.lal<br>Domain [Ciscojax-2k3.lal<br>Domain [Ciscojax-2k3.la] | Attribute Editor   Security  <br>Show mandatory attrib<br>Show optional attribute<br>Show only attributes the<br>Attrigutes:                                                                                                    | utes<br>es<br>hat have <u>v</u> alues                                                                                                    |                                                                                                    |       | ss<br>I show in this | Distinguished Name |
|                                                                                                    | Attribute<br>unicodePvd<br>url<br>userAccountControl<br>userCert<br>userCertficate<br>userParameters<br>userPassword<br>userPAssword<br>userSharedFolder<br>userSharedFolder<br>userSharedFolder<br>userSharedFolder<br>userShiMECertificate<br>userSMIMECertificate<br>userSMIMECertificate | Syntax<br>Octet String<br>Unicode String<br>Integer<br>Octet String<br>Octet String<br>Octet String<br>Octet String<br>Unicode String<br>Unicode String<br>Unicode String<br>Unicode String<br>Unicode String | Value<br>CNot Set5<br>CNot Set5<br>0x30 0x82 0x06 0x27 0<br>mc dl<br>CNot Set5<br>CNot Set5<br>CNot Se | ·     |                      |                    |
|                                                                                                    |                                                                                                    | <u>ок</u>                                                                                                    | Cencel                                                                                                    | x/y ] |                      |                    |

# Apêndice E

Um perfil do AnyConnect pode ser criado e adicionado a uma estação de trabalho. O perfil pode fazer referência a vários valores, como hosts ASA ou parâmetros de correspondência de certificado, como nome distinto ou emissor. O perfil é armazenado como um arquivo .xml e pode ser editado com o Bloco de Notas. O arquivo pode ser adicionado a cada cliente manualmente ou enviado do ASA por meio de uma política de grupo. O arquivo está armazenado em:

```
\label{eq:locuments} C:\Documents and Settings\All Users\Application Data\Cisco\Cisco AnyConnect VPN Client\Profile
```

Conclua estes passos:

- 1. Escolha o AnyConnectProfile.tmpl e abra o arquivo com o Bloco de Notas.
- 2. Faça as modificações apropriadas no arquivo, como o IP do emissor ou do host. Veja a Figura F1, por exemplo.
- 3. Quando terminar, salve o arquivo como .xml.

Consulte a documentação do Cisco AnyConnect com relação ao gerenciamento de perfil.

Resumindo:

- Um perfil deve ter um nome exclusivo para sua empresa. Um exemplo é: CiscoProfile.xml
- O nome do perfil deve ser o mesmo, mesmo que seja diferente para grupos individuais dentro da empresa.

Esse arquivo deve ser mantido por um administrador do Secure Gateway e distribuído com o software cliente. O perfil baseado nesse XML pode ser distribuído aos clientes a qualquer momento. Os mecanismos de distribuição suportados são como um arquivo empacotado com a distribuição de software ou como parte do mecanismo de download automático. O mecanismo de download automático está disponível somente com determinados produtos Cisco Secure Gateway.

Observação: os administradores são altamente incentivados a validar o perfil XML que criam com uma ferramenta de validação on-line ou através da funcionalidade de importação de perfil no ASDM. A validação pode ser realizada com o AnyConnectProfile.xsd encontrado nesse diretório. AnyConnectProfile é o elemento raiz que representa o AnyConnect Client Profile.

Este é um exemplo de um arquivo XML do Perfil do Cisco AnyConnect VPN Client.

<#root> xml version="1.0" encoding="UTF-8" - - <AnyConnectProfile xmlns="http://schemas.xmlsoap.org/encoding/" xmlns:xsi="http://www.w3.org/2001/XMLSchema-instance" xsi:schemaLocation="http://schemas.xmlsoap.org/encoding/ AnyConnectProfile.xsd"> !--- The ClientInitialization section represents global settings !--- for the client. In some cases, for 1 - -<ClientInitialization> --- The Start Before Logon feature can be used to activate !--- the VPN as part of the logon sequence ·-> <UseStartBeforeLogon UserControllable="false">false</UseStartBeforeLogon> --- This control enables an administrator to have a one time !--- message displayed prior to a users

```
<ShowPreConnectMessage>false</ShowPreConnectMessage>
!-- This section enables the definition of various attributes !--- that can be used to refine client c
-->
<CertificateMatch>
!--- Certificate Distinguished Name matching allows !--- for exact match criteria in the choosing of a
 <DistinguishedName>
 <DistinguishedNameDefinition Operator="Equal" Wildcard="Disabled">
<Name>ISSUER-CN</Name>
<Pattern>DoD-Issuer-ABC</Pattern>
</DistinguishedNameDefinition>
</DistinguishedName>
</CertificateMatch>
</ClientInitialization>
!-- This section contains the list of hosts from which !--- the user is able to select.
<ServerList>
!--- This is the data needed to attempt a connection to !--- a specific host.
-->
<HostEntry>
<HostName>host-02</HostName>
<HostAddress>host-02.dod.gov</HostAddress>
</HostEntry>
 <HostEntry>
<HostName>host-01</HostName>
<HostAddress>192.168.1.1</HostAddress>
</HostEntry>
</ServerList>
</AnyConnectProfile>
```

# Informações Relacionadas

- <u>Certificados e CRLs especificados por X.509 e RFC 3280</u>
- OCSP especificado pelo RFC 2560
- Introdução à infraestrutura de chave pública
- "OCSP leve" perfilado pelo padrão de rascunho
- <u>SSL / TLS especificado pelo RFC 2246</u>

• <u>Suporte Técnico e Documentação - Cisco Systems</u>

#### Sobre esta tradução

A Cisco traduziu este documento com a ajuda de tecnologias de tradução automática e humana para oferecer conteúdo de suporte aos seus usuários no seu próprio idioma, independentemente da localização.

Observe que mesmo a melhor tradução automática não será tão precisa quanto as realizadas por um tradutor profissional.

A Cisco Systems, Inc. não se responsabiliza pela precisão destas traduções e recomenda que o documento original em inglês (link fornecido) seja sempre consultado.